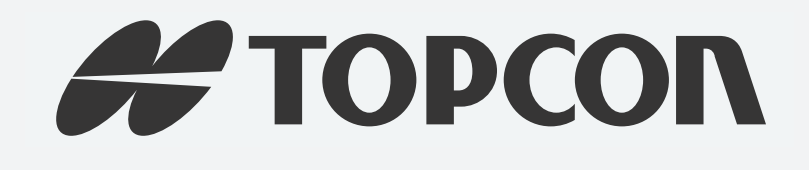

# GR-5 Operator's Manual

Part Number 7010-1004

Rev C

Need new one

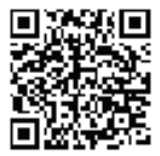

©Copyright Topcon Positioning Systems, Inc.

April, 2013

All contents in this manual are copyrighted by Topcon Positioning Systems, Inc. All rights reserved.

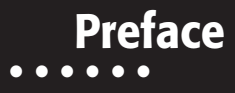

Thank you for purchasing this Topcon product. The materials available in this Manual (the "Manual") have been prepared by Topcon Positioning Systems, Inc. ("TPS") for owners of Topcon products, and are designed to assist owners with the use of the receiver and its use is subject to these terms and conditions (the "Terms and Conditions").

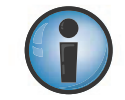

Please read the terms and conditions carefully.

### **Terms and Conditions**

#### Use

This product is designed to be used by a professional. The user should have a good knowledge of the safe use of the product and implement the types of safety procedures recommended by the local government protection agency for both private use and commercial job sites.

# Copyrights

All information contained in this Manual is the intellectual property of, and copyrighted material of TPS. All rights are reserved. Do not use, access, copy, store, display, create derivative works of, sell, modify, publish, distribute, or allow any third party access to, any graphics, content, information or data in this Manual without TPS' express written consent and may only use such information for the care and operation of the receiver. The information and data in this Manual are a valuable asset of TPS and are developed by the expenditure of considerable work, time and money, and are the result of original selection, coordination and arrangement by TPS.

#### Trademarks

GR-5, TRU<sup>™</sup>, Magnet<sup>™</sup>, Pocket-3D<sup>™</sup>, Topcon<sup>®</sup> and Topcon Positioning Systems<sup>™</sup> are trademarks or registered trademarks of TPS. Windows<sup>®</sup> is a registered trademark of Microsoft Corporation. The Bluetooth<sup>®</sup> word mark and logos are owned by Bluetooth SIG, Inc. and any use of such marks by Topcon Positioning Systems, Inc. is used under license. Other product and company names mentioned herein may be trademarks of their respective owners.

## **Disclaimer of Warranty**

EXCEPT FOR ANY WARRANTIES IN AN APPENDIX OR A WARRANTY CARD ACCOMPANYING THE PRODUCT, THIS MANUAL AND THE RECEIVER ARE PROVIDED "AS-IS." THERE ARE NO OTHER WARRANTIES. TPS DISCLAIMS ANY IMPLIED WARRANTY OF MERCHANTABILITY OR FITNESS FOR ANY PARTICULAR USE OR PURPOSE. TPS AND ITS DISTRIBUTORS SHALL NOT BE LIABLE FOR TECHNICAL OR EDITORIAL ERRORS OR OMISSIONS CONTAINED HEREIN; NOR FOR INCIDENTAL OR CONSEQUENTIAL DAMAGES RESULTING FROM THE FURNISHING, PERFORMANCE OR USE OF THIS MATERIAL OR THE RECEIVER. SUCH DISCLAIMED DAMAGES INCLUDE BUT ARE NOT LIMITED TO LOSS OF TIME, LOSS OR DESTRUCTION OF DATA, LOSS OF PROFIT, SAVINGS OR REVENUE, OR LOSS OF THE PRODUCT'S USE. IN ADDITION TPS IS NOT RESPONSIBLE OR LIABLE FOR DAMAGES OR COSTS INCURRED IN CONNECTION WITH OBTAINING SUBSTITUTE PRODUCTS OR SOFTWARE, CLAIMS BY OTHERS, INCONVENIENCE, OR ANY OTHER COSTS. IN ANY EVENT, TPS SHALL HAVE NO LIABILITY FOR DAMAGES OR OTHERWISE TO YOU OR ANY OTHER PERSON OR ENTITY IN EXCESS OF THE PURCHASE PRICE FOR THE RECEIVER.

## **License Agreement**

Use of any computer programs or software supplied by TPS or downloaded from a TPS website (the "Software") in connection with the receiver constitutes acceptance of these Terms and Conditions in this Manual and an agreement to abide by these Terms and Conditions. The user is granted a personal, non-exclusive, non-transferable license to use such Software under the terms stated herein and in any case only with a single receiver or single computer. You may not assign or transfer the Software or this license without the express written consent of TPS. This license is effective until terminated. You may terminate the license at any time by destroying the Software and Manual. TPS may terminate the license if you fail to comply with any of the Terms or Conditions. You agree to destroy the Software and manual upon termination of the use of the receiver. All ownership, copyright and other intellectual property rights in and to the Software belong to TPS. If these license terms are not acceptable, return any unused software and manual.

# Confidentiality

This Manual, its contents and the Software (collectively, the "Confidential Information") are the confidential and proprietary information of TPS. You agree to treat TPS' Confidential Information with a degree of care no less stringent that the degree of care you would use in safeguarding your own most valuable trade secrets. Nothing in this paragraph shall restrict you from disclosing Confidential Information to your employees as may be necessary or appropriate to operate or care for the receiver. Such employees must also keep the Confidentiality Information confidential. In the event you become legally compelled to disclose any of the Confidential Information, you shall give TPS immediate notice so that it may seek a protective order or other appropriate remedy.

#### Website; Other Statements

No statement contained at the TPS website (or any other website) or in any other advertisements or TPS literature or made by an employee or independent contractor of TPS modifies these Terms and Conditions (including the Software license, warranty and limitation of liability).

## Safety

Improper use of the receiver can lead to injury to persons or property and/or malfunction of the product. The receiver should only be repaired by authorized TPS warranty service centers. Users should review and heed the safety warnings in an Appendix.

### Miscellaneous

The above Terms and Conditions may be amended, modified, superseded, or canceled, at any time by TPS. The above Terms and Conditions will be governed by, and construed in accordance with, the laws of the State of California, without reference to conflict of laws.

### **Manual Conventions**

This manual uses the following conventions:

| Convention                             | Description                                  | Example                                          |  |
|----------------------------------------|----------------------------------------------|--------------------------------------------------|--|
| Bold Menu, or drop-down menu selection |                                              | File > Exit (Click the File menu and click Exit) |  |
|                                        | Name of a dialog box or screen               | From the Connection screen                       |  |
|                                        | Button or key commands                       | Click Finish.                                    |  |
| Mono                                   | User supplied text or variable               | Type guest, and click Enter.                     |  |
| Italic                                 | Reference to another manual or help document | Refer to the Topcon Reference Manual.            |  |
|                                        |                                              |                                                  |  |

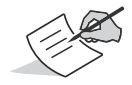

Further information to note about system configuration, maintenance, or setup.

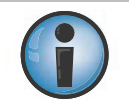

Supplementary information that can have an adverse affect on system operation, system performance, data integrity, measurements, or personal safety.

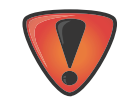

Notification that an action has the potential to result in system damage, loss of data, loss of warranty, or personal injury.

# Table of Contents

| Terms and Conditionsi       |
|-----------------------------|
| Usei                        |
| Copyrightsii                |
| Trademarksii                |
| Disclaimer of Warrantyii    |
| License Agreement           |
| Confidentiality             |
| Website; Other Statementsiv |
| Safetyiv                    |
| Miscellaneousiv             |
| Manual Conventions          |
| GR-5 Features               |
| Unpacking Your Receiver Kit |

i

| Supplied System Components                 |  |  |
|--------------------------------------------|--|--|
| Accessories                                |  |  |
| Technical Documents                        |  |  |
| Using Topcon Software With Your Receiver 5 |  |  |
| Getting Technical Support                  |  |  |
| Website                                    |  |  |
| Receiver Overview                          |  |  |
| Cables                                     |  |  |
| Accessories                                |  |  |
| Batteries                                  |  |  |
| Data and Power Ports                       |  |  |
| External Radio Antenna Connector           |  |  |
| Bottom Connector                           |  |  |
| SD/SDHC and SIM Card Slots                 |  |  |
| SIM Card Slot                              |  |  |
| Recommended SIM Cards18                    |  |  |
| Installing the SIM Card                    |  |  |

| Power Button                    |
|---------------------------------|
| FUNCTION Button/Logging Data 21 |
| Battery LED                     |
| Receiver Status LEDs            |
| RX TX LED                       |
| STAT LED                        |
| REC LED                         |
| Bluetooth LED                   |
| Turning On/Off the Receiver     |
| Powering the Receiver           |
| Detachable External Batteries   |
| Charging the Batteries          |
| Charging Temperatures           |
| Charging Procedure              |
| Leaving the Batteries on Charge |
| Attaching the Batteries         |
| Detaching the Batteries         |
| Assembling the AA Battery Shell |

| Surveying While Charging40               |
|------------------------------------------|
| Changing the Batteries while Surveying41 |
| Using an Auxiliary Power Source41        |
| Insufficient Power                       |
| Viewing Receiver Information             |
| Loading New Firmware                     |
| About the OAF                            |
| Checking the Receiver's OAF51            |
| Loading an OAF52                         |
| Clearing the NVRAM                       |
| Setting Up the Base Receiver             |
| Setting Up the Rover Receiver            |
| Measuring Antenna Height                 |
| Memory                                   |
| SD/SDHC Card62                           |
| Recommended SD/SDHC Cards 62             |
| Installing the SD/SDHC Card63            |

| Initializing the File System63           |
|------------------------------------------|
| Initializing the File System Using TRU64 |
| Setting Recording Parameters             |
| Logging Rates                            |
| Recording Data                           |
| Managing Files                           |
| Downloading and Deleting Files           |
| Check This First!                        |
| Powering Problems                        |
| Receiver Problems                        |
| Bluetooth Problems                       |
| TRU Problems                             |
| Cleaning and Storing the Receiver        |
| Getting Customer Support                 |
| General Details                          |
| GPS Board Details                        |
| Bluetooth Module Details                 |

| Connector Specifications                                                    |
|-----------------------------------------------------------------------------|
| Radio (Modem) RF Connector93                                                |
| Power Connector                                                             |
| Serial C-RS232 Connector                                                    |
| USB Connector                                                               |
| General Warnings                                                            |
| Battery Warnings 100                                                        |
| Receiver Warnings 101                                                       |
| Usage Warnings                                                              |
| FCC Compliance                                                              |
| Industry Canada Compliance                                                  |
| IC RF Radiation Exposure Statement104                                       |
| IC Additional Statement with Detachable Antennas104                         |
| Community of Europe Compliance 105                                          |
| European Community Declaration of Conformity with R&TTE Directive 1999/5/EC |
| Declaration of Conformity (R&TTE Directive 1999/5/EC) 106                   |
| WEEE Directive                                                              |

| Bluetooth Transmission Statements/Compliance | 110 |
|----------------------------------------------|-----|
| Korean KC-RF Compliance                      | 111 |

# Introduction

Topcon's GR-5 receiver is a compact and lightweight GNSS receiver for static and kinematic applications. The receiver design includes a GNSS receiver board based on Vanguard<sup>™</sup> technology, which provides unlimited tracking ability. The GR-5 delivers world-class positioning and navigation capability to your application by tracking signals from multi-constellation satellite systems, including GPS, GLONASS, and SBAS.

Using a full wave antenna, the GR-5 can receive and processes multiple signal types, including the latest GPS L2C and GLONASS C/A L2, GPS L5 and GALILEO<sup>1</sup> signals. Driven by the augmented Paradigm <sup>TM</sup> G3 chip, the board provides 216 universal channels and up to 100 Hz position and measurement update rates.

GNSS tracking capabilities, dual-frequency RTK, SBAS functionality, extensive communication capabilities, removable memory for files combine to provide a positioning system efficient, secure, and appropriate for any survey.

Several other unique features, including multipath mitigation, adjustable phase-locked loop (PLL) and delay-locked loop (DLL) parameters, offer a reliable and versatile reception of weak signals even in degraded signal environments. The receiver provides the functionality, availability, and integrity.

The GR-5 offers complete IP67 protection against dust and water ingress, in addition to superior vibration and shock resistance. The Topcon communication interface allows you to quickly integrate Topcon's premium GNSS performance within new systems and quickly deliver world-class positioning and navigation support to your applications.

<sup>1.</sup> The GR-5 tracks the GIOVE-A and GIOVE-B test satellites. The signals from these satellites are used for signal evaluation and test purposes only.

#### **GR-5 Features**

The GR-5 receiver's advanced design reduces the number of cables required for operation, allowing for a simplified setup and less parts to keep track of. The GR-5 receiver features the following:

- Two external, detachable batteries
- USB and serial data ports
- External memory card slot
- Internal radio modem
- Bluetooth<sup>®</sup> wireless technology module
- Interface for controlling viewing data logging through the LED display
- SIM card slot

The GR-5 can be configured in a variety of ways, depending on your project requirements. Typically, the GR-5 supports the following operation modes:

- Static post-processing
- Base and Rover RTK
- Network Rover RTK
- SBAS-enabled navigation

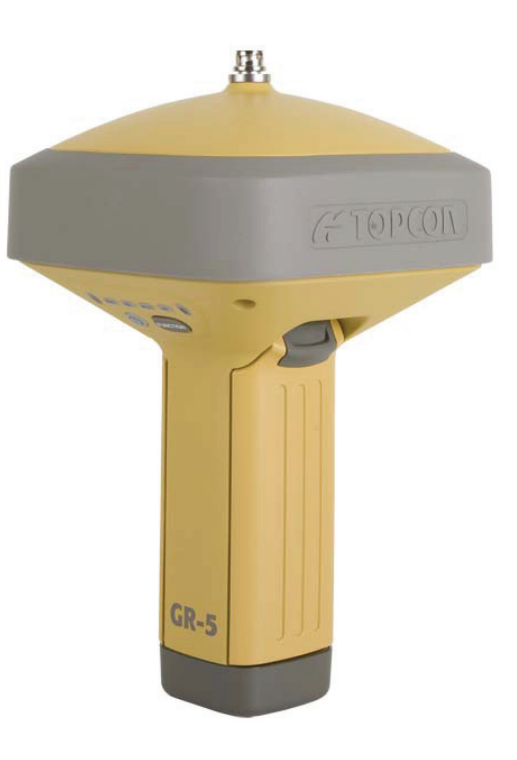

Figure 1: GR-5 Receiver

### **Unpacking Your Receiver Kit**

This section describes the documentation, standard kit components, and accessories (depending on your purchase) that accompany your receiver. When you unpack your receiver kit, verify you received the items listed in this section. If any items are missing or damaged, contact your Topcon dealer or Topcon technical support. See "Getting Technical Support" on page 6.

- Standard components are illustrated in Figure 2.
- Receiver accessories are illustrated in Figure 3.
- Receiver documentation is listed on page 5.

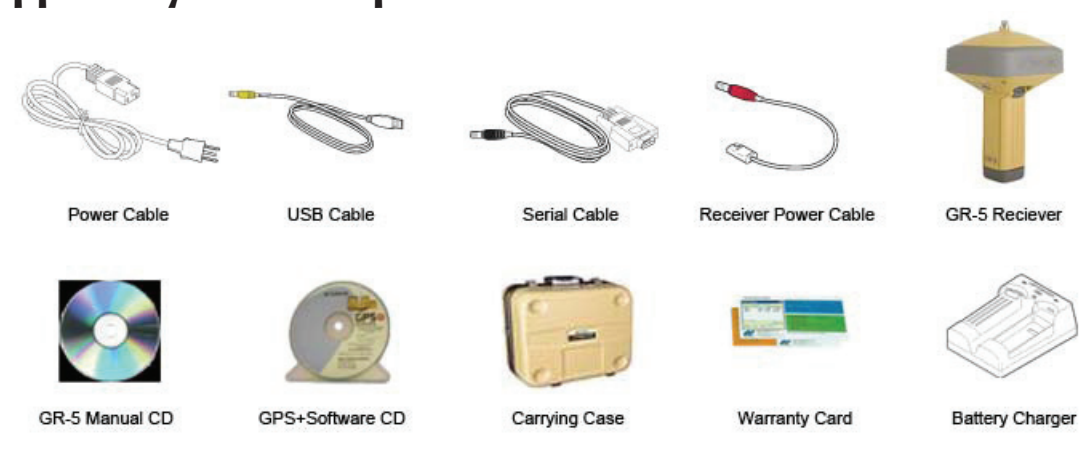

#### Supplied System Components

Figure 2: Standard System Components that are Included with Your Receiver

P/N: 7010-1004

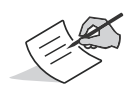

The GPS+ Software CD includes USB drivers, which you need to install to use the USB port for communications.

#### Accessories

Topcon offers a wide variety of accessories (see Figure 3) specially designed to improve system flexibility and job site efficiency. For more details on the optional accessories available for GR-5, contact your Topcon dealer.

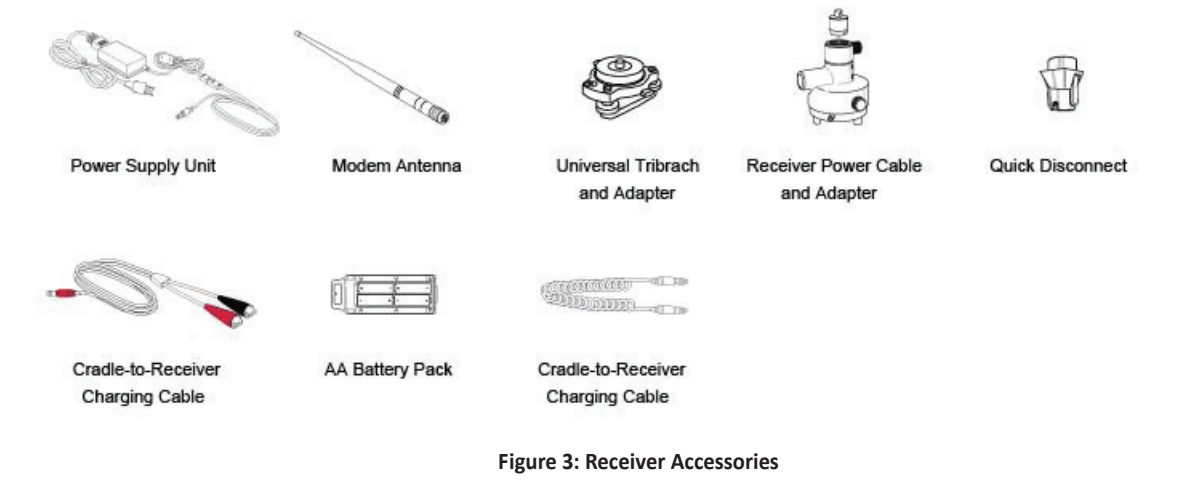

#### **Technical Documents**

The GR-5 Manual CD includes two manuals (listed below) that help you set up and use your new receiver quickly and efficiently.

- *GR-5 Operator's Manual* An on-screen help document that contains detailed information on how to use your new receiver.
- Topcon Receiver Utility (TRU) Reference Guide An on-screen help document that contains detailed information on how to use the TRU software included on the GPS+ Software CD. For more information about the TRU software, see "Using Topcon Software With Your Receiver".

### **Using Topcon Software With Your Receiver**

Use the GR-5 receiver in conjunction with the Topcon Receiver Utility (TRU) and MAGNET Field<sup>™</sup> or Pocket-3D applications for a precision positioning solution. Topcon software enables you to configure the receiver and other external devices, manage files, collect data, and perform survey and construction work flows.

The Topcon Receiver Utility (TRU) is a hardware configuration software for receivers and peripheral devices. You can install it on desktop computers and data controllers. This program is provided on the GPS+ Software CD that accompanied your receiver. A TRU help document is provided on the GR-5 CD.

Topcon's MAGNET Field<sup>™</sup> software for data controllers provides real-time communication, cloud storage, data collection and exchange, and field solutions, such as topo, staking, roads, calculations, and more. Contact your Topcon dealer for more information about MAGNET Field and the entire MAGNET Enterprise system.

Pocket-3D is a program that runs on data controllers with Windows CE<sup>®</sup> and mobile platforms. Pocket-3D simplifies data collection, allowing you to check cuts and fills, layout points and survey all or part of the job site quickly and efficiently. Contact your Topcon dealer for more information about Pocket-3D.

# **Getting Technical Support**

Before contacting a Topcon customer representative about any problems with the receiver, see "Troubleshooting" on page 68 for some solutions that may fix the issue.

Contact your local Topcon dealer or visit the Topcon Total Care Web site (www.TopconTotalCare.com) for technical support.

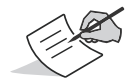

For quick and effective support, provide a detailed description of the problem.

When contacting Topcon for technical assistance, provide the following information for better and faster service:

- 1. A description of the following:
  - Field operation that was being performed when the problem occurred
  - Details of the unexpected behavior, symptoms, and any error messages that precede or follow the problem
  - Problem occurrence frequency or patterns
- 2. Receiver information and configuration settings. For receiver information, click **Information** in TRU, select **Save to File**, enter a file name, and save it to the computer.
- 3. Specifications of mobile devices and computers used in the field or office exhibiting the problem. These specifications should include model information, version number, operating system information, memory and storage capacity, etc.
- 4. Information about the system software, including the version number and steps to reproduce the problem.
- 5. A description of the field environment and/or observation conditions when the problem occurred.

#### Website

The Topcon website provides current information about Topcon's line of products. The support area of the website provides access to Topcon field and office software, manuals, frequently asked questions, and so forth. To access the Topcon website, visit www.topconpositioning.com.

The Topcon's TotalCare web site also provides complete support, such as news, updates, reminders, training, live Webinars, and customer service to help you get the information you need. Visit www.topcontotalcare.com.

# Getting Acquainted

The GR-5 receiver enclosure is fully sealed and incorporates the GNSS receiver board, antenna, batteries, memory storage, and wireless communication device.

#### **Receiver Overview**

The upper portion of the receiver contains the GNSS antenna, which is enclosed by the radome and securely surrounded by a shock-absorbing rubber bumper. The receiver's magnesium alloy lower enclosure features an easy-to-operate display panel, detachable batteries, quick release mounting socket, and data ports.

The GR-5 receiver has a highly-visible display panel with single-button operation. The display panel enables you to view the receiver's operational status. For more information, see "Display Panel Operations" on page 19.

You can locate regulatory and product identification information on the two receiver labels, which are located inside of the battery compartments. The product identification label contains the serial number and part number.

# Cables

The GR-5 package includes a power supply cable, a USB cable, and a power adapter. Table 1 describes the cables included with your receiver.

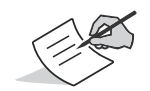

Align the keyways when connecting the power/serial cable to the receiver port. Turn the cable lock clockwise until it clicks to secure the cable in place. To disconnect the cable, turn the lock counter-clockwise, and then gently remove the cable.

| Cable Description                                                                                                    | Cable Illustration |
|----------------------------------------------------------------------------------------------------|--------------------|
| Power Cable<br>Connects the power supply unit to a grounded outlet.<br>U.S.: p/n: 14-008052-01<br>Eur: p/n: 14-008054-01<br>Aus.: p/n: 14-008053-01 |                    |

#### Table 1. Receiver Cables

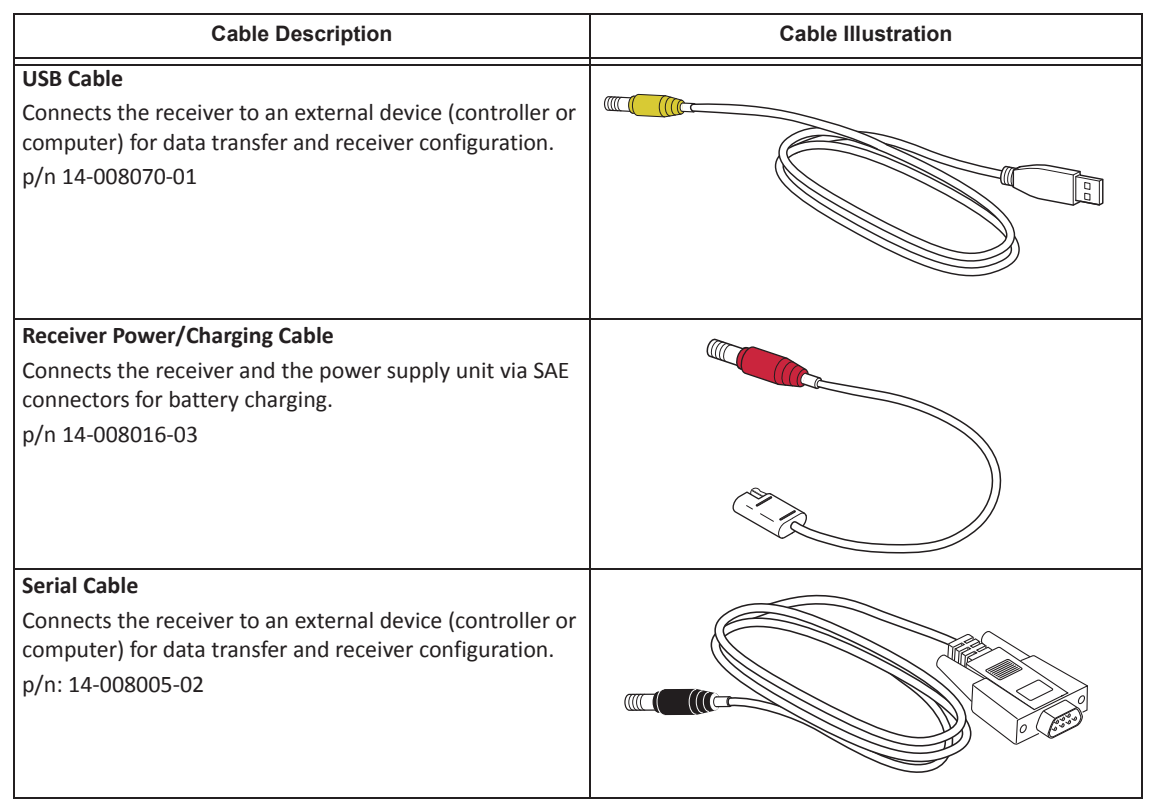

#### Table 1. Receiver Cables

#### Accessories

Topcon offers a wide variety of accessories specially designed to improve system flexibility and job site efficiency. For more details about the available accessories, contact your Topcon dealer.

• **Power Supply Unit** (p/n 22-034101-01): charges the detachable batteries when connected to a grounded outlet. This unit converts the alternating current (AC) normally supplied from an electrical outlet to a direct current (DC) used to charge the batteries and/or power the receiver.

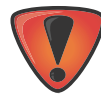

The power supply unit should only be used for charging the batteries. Do not use as a power source during surveying.

The power supply unit can either be connected to the charging cradle or directly to the receiver. For details, see the power related sections in "Power Supply Unit" on page 33.

- The Modem Antenna: Spread Spectrum or UHF antenna includes support for a GSM/HSPA modem. The Spread Spectrum antenna is a reverse polarity TNC RF connection (p/n 30-030012-01) and a UHF antenna is a BNC connection (p/n 30-070003-01 UHF 410-440 or p/n 30-050503-01 UHF 450-470).
- The 2m Fixed Height Tripod and Pole: A heavy duty tripod (22-050501-01).
- The universal tribrach and tribrach adapter<sup>1</sup> (p/n 22-006008-01 and p/n 22-006009-011): are used to level the tripod and secure the receiver or antenna to the tripod.
- **The precision tribrach adapter**: is used to precisely center, align, and level the tripod over a point. The horizontal spacer (p/n 60419) inserts into the precision tribrach and allows the receiver to sit securely on the precision tribrach.

<sup>1.</sup> The universal tribrach and tribrach adapter is not needed when using the heavy duty tripod (22-050501-01).

- The quick disconnect adapter (p/n 02-850905-01): connects to the range pole for the receiver to slip into the top. Using the side clips, the receiver can be quickly connected to/disconnected from the range pole.
- A hand-held controller: allows the GR-5 Base and Rover systems to be configured and monitored directly in the field. You can use the Topcon Receiver Utility (TRU) to configure the receiver and any Topcon field data collection software.
- MAGNET and Pocket 3D Software: can be used to operate the receiver. See reference manual of TRU or Field data collection software for details on set up and operation.
- The ODU-to-alligator clips cable (p/n 14-008097-01LF): connects the charging cradle or receiver to an auxiliary battery for powering the receiver during survey operations.
- **The AA battery pack**: holds four AA batteries to provide a portable backup power source for the receiver. Due to variances in AA battery capacity, and the mode of the receiver and type of modem, the amount of time the receiver is powered varies. See "Assembling the AA Battery Shell" on page 12 for details on how to attach the pack to the GR-5.

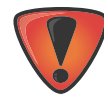

Do not use rechargeable AA batteries.

Do not use the AA battery shell when the radio modem is in transmitter mode.

- Cradle-to-receiver charging cable (p/n 14-008072-01 (1.5m long) p/n 14-008072-02 (0.5 m long): Connects the receiver to the charging cradle for external power.
- Battery Recharger (01-050911-01): Charges the batteries. See "Charging the Batteries" on page 5.

#### **Batteries**

The receiver comes equipped with two detachable, rechargeable batteries for powering the receiver. For more information about using the batteries, see "Managing Power" on page 30.

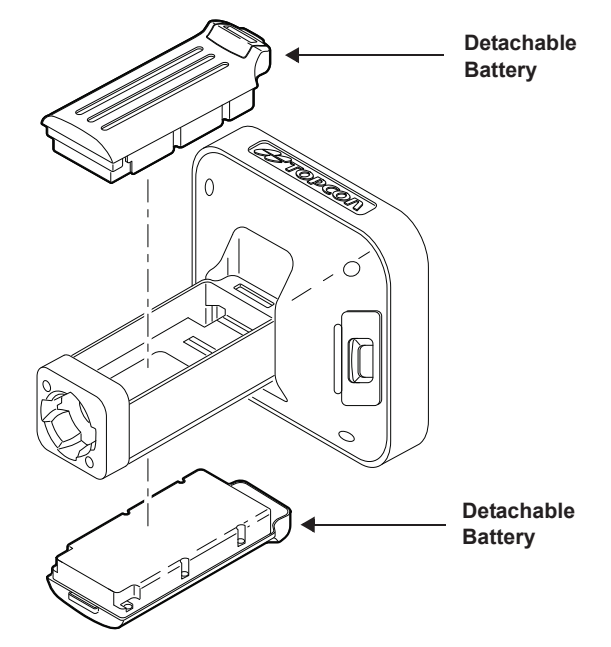

Figure 4: GR-5 Detachable Batteries

#### **Data and Power Ports**

The GR-5 has the following three ports:

- USB rimmed in yellow; used for high-speed data transfer and communication between the receiver and an external device. The body of the connector on the corresponding cable is yellow.
- Serial Port A- rimmed in black; used for communication between the receiver and an external device.
- Serial Port B used internally and left free in the current release.
- Serial Port C used internally to connect the modem and receiver boards.
- Serial Port D used internally to connect the receiver board and Bluetooth module.
- Power rimmed in red; used to connect the receiver to an external power source. This port can also be used to charge the batteries. The body of the connector on the corresponding cable is red.

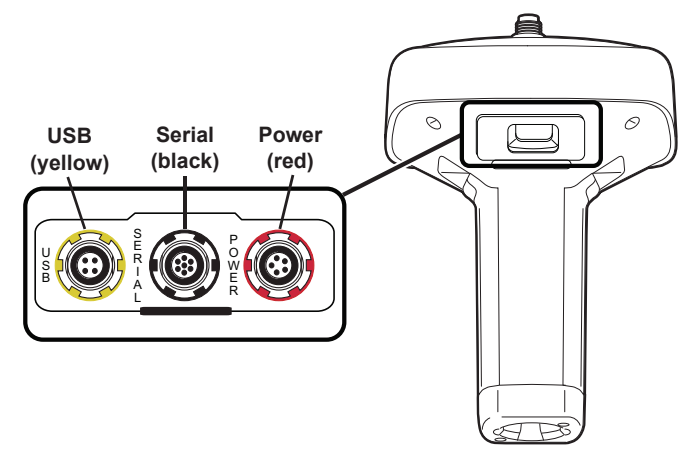

#### **External Radio Antenna Connector**

The radio antenna connects to the external antenna connector on the GR-5 radome (Figure 5). The radio antenna uses a reverse polarity TNC connection or BNC connection depending on the installed radio modem.

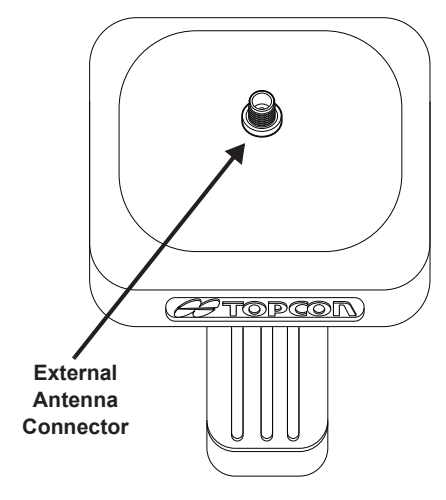

Figure 5: GR-5 Radome and External Antenna Connector

#### **Bottom Connector**

The bottom connector (Figure 6) connects the receiver to either a standard 5/8" thread pole/adapter or the quick disconnect. The quick disconnect adapter (p/n: 02-850905-01??) connects to the range pole for the receiver to slip into the top. Using the side clips, the receiver can be quickly connected to/disconnected from the range pole.

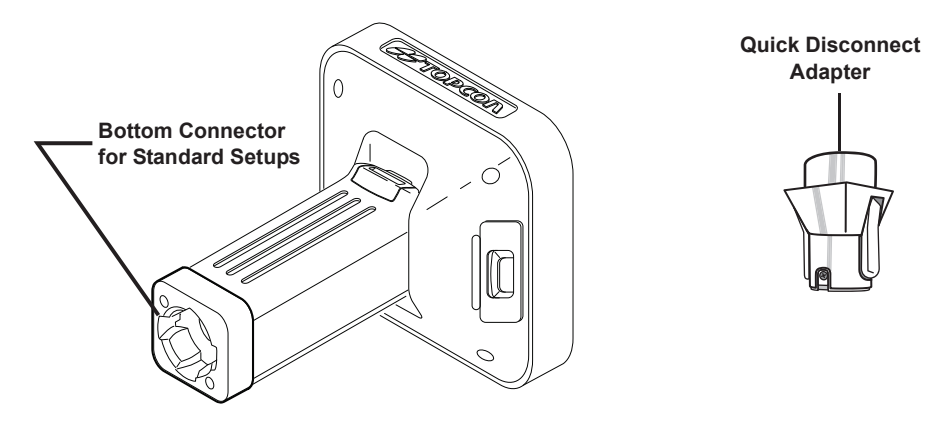

Figure 6: GR-5 Quick Connector

#### **SD/SDHC and SIM Card Slots**

The SD/SDHC and SIM card slots are located under the battery compartments near the base of the dome. For more information about the SD/SDHC card, see "Memory" on page 61. For more information about SIM cards, see "SIM Card Slot" on page 18.

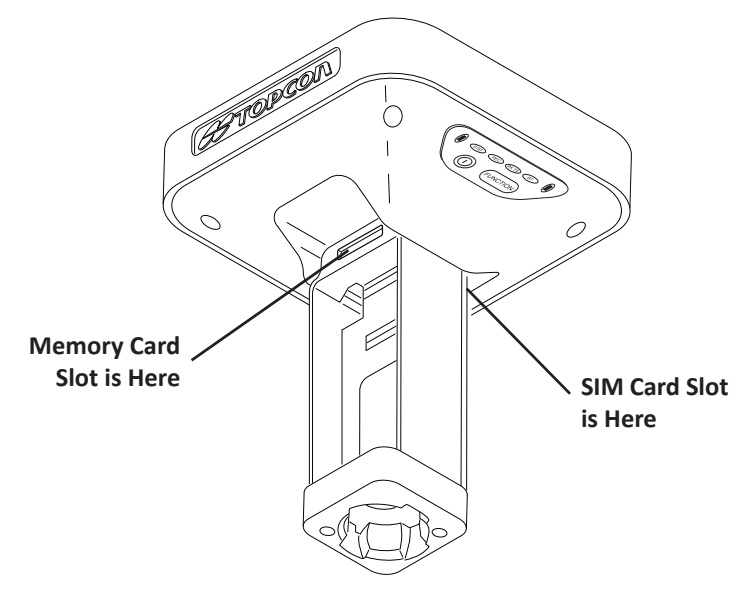

Figure 7: GR-5 Card Slots

## **SIM Card Slot**

The SIM card slot is located to the right of the LED Display Panel inside the battery compartment. It enables you to install a standard SIM card into the receiver. Once installed, the SIM card provides a unique identification for the receiver's GSM/CDMA module and enables the receiver's GSM/CDMA functionality based on the subscribed services (the receiver board accesses the GSM/CDMA module, which accesses the SIM card). The SIM card usually remains inside the receiver. You can access the GSM/CDMA module, with the SIM card installed, via TRU for configuration purposes. A SIM card can be purchased from a local cellular provider.

#### **Recommended SIM Cards**

The SIM card must support Circuit Switched Data to communicate directly between receivers. The SIM card must have GPRS support to communicate over a TCP/IP network.

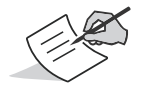

Both the Base and Rover receivers must have a SIM card installed (supporting Circuit Switched Data) and have subscriptions to the same service provider for proper communication.

#### Installing the SIM Card

- 1. Make sure the receiver is turned off.
- 2. Remove the detachable battery to the right of the LED Display panel.
- 3. Carefully insert the SIM card, label-side up, into the SIM card slot located at the top of the battery compartment. Once the receiver is turned on, the receiver board will detect the SIM card, and it will be ready to use as needed.

# Display Panel Operations

The LED display panel (Figure 8) enables you to control receiver power and data recording. The LEDs display the status of the satellite tracking, recording/memory capacity, Bluetooth connections, and batteries. This chapter describes the different LED blink patterns and what they mean.

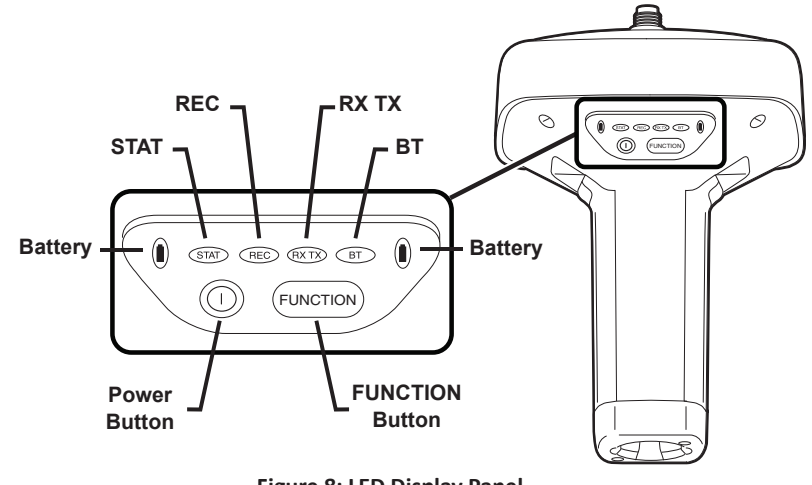

Figure 8: LED Display Panel

#### **Power Button**

The power button turns the receiver on and off. When turning the receiver on, press the Power button until the LEDs briefly flash. When turning off the receiver, press the Power button until the LEDs go out.

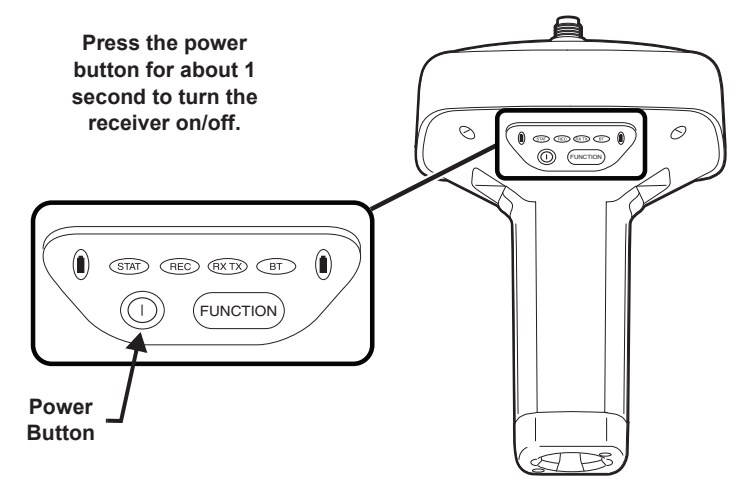

**Figure 9: Power Button Functions** 

#### **FUNCTION Button/Logging Data**

This button switches the receiver between information modes and post-processing modes, starts/stops data recording, and changes the baud rate of the serial port to 9600. The FUNCTION button enables you to turn data recording on or off. See Table 2 to learn how to use the FUNCTION button.

Each time data recording is turned off or on, either a new file opens or data appends to a particular file.

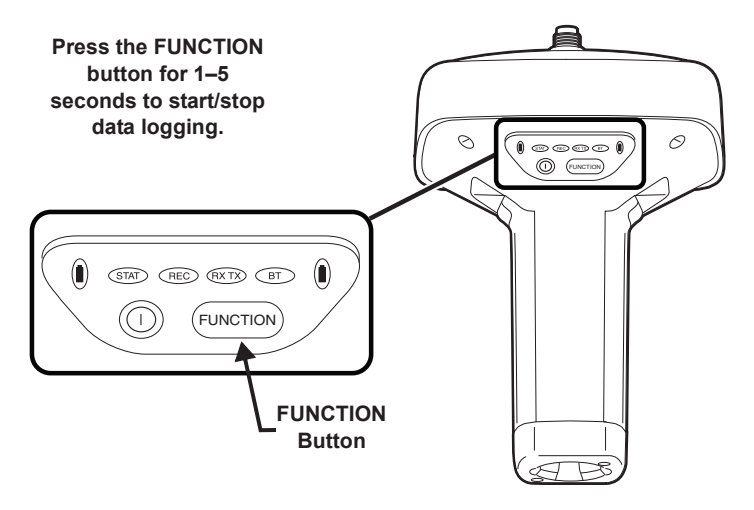

**Figure 10: FUNCTION Button** 

#### Table 2. FUNCTION Button Operations and REC LED Status

| FUNCTION Key                                        | REC LED                                          | Status                                                                                |  |  |
|-----------------------------------------------------|--------------------------------------------------|---------------------------------------------------------------------------------------|--|--|
| When data recording is off, and the FUNCTION key is |                                                  |                                                                                       |  |  |
|                                                     | No light                                         | No data recording.                                                                    |  |  |
| Not pressed                                         | Orange blink                                     | Internal file system test in progress.                                                |  |  |
|                                                     | Red                                              | No free memory; hardware problem with data recording.<br>No SDHC card.                |  |  |
|                                                     | If FUNCTION key mode is "LED blink mode switch"  |                                                                                       |  |  |
| Pressed for < 1                                     | Orange                                           | Release to change information mode.                                                   |  |  |
| second                                              | If FUNCTION key mod                              | e is "Occupation mode switch"                                                         |  |  |
|                                                     | Orange                                           | No function.                                                                          |  |  |
|                                                     | If FUNCTION key mode is "LED blink mode switch"  |                                                                                       |  |  |
| Pressed for 1–5<br>seconds                          | Green                                            | Release to start data recording (post-processing occupation mode undefined).          |  |  |
|                                                     | If FUNCTION key mode is "Occupation mode switch" |                                                                                       |  |  |
|                                                     | Green                                            | Release to start recording (Kinematic or Static post-<br>processing occupation mode). |  |  |
## Table 2. FUNCTION Button Operations and REC LED Status (Continued)

| FUNCTION Key               | REC LED                | Status                                                              |
|----------------------------|------------------------|---------------------------------------------------------------------|
| Pressed for 5–8<br>seconds | Red                    | Release to turn serial port A baud rate to 9600 bps.                |
| Pressed for > 8<br>seconds | No light               | No function.                                                        |
| When data recording        | is on, and the FUNCTIO | N key is                                                            |
|                            | Red                    | No free memory; hardware problem with data recording.               |
|                            | If FUNCTION key mod    | e is "LED blink mode switch"                                        |
|                            | Green                  | Data recording started (post-processing occupation mode undefined). |
| Networked                  | If FUNCTION key mod    | e is "Occupation mode switch"                                       |
| Not pressed                | Green                  | Data recording started (Kinematic post-processing occupation mode). |
|                            | Orange                 | Data recording started (Static post-processing occupation mode).    |

| FUNCTION Key               | REC LED             | Status                                                                    |
|----------------------------|---------------------|---------------------------------------------------------------------------|
|                            | If FUNCTION key mod | e is "LED blink mode switch"                                              |
| Pressed for < 1            | Orange              | Release to change information mode.                                       |
| second                     | If FUNCTION key mod | e is "Occupation mode switch"                                             |
|                            | Orange              | Release to toggle between Static and Kinematic post-<br>processing modes. |
| Pressed for 1–5<br>seconds | No light            | Release to stop data recording.                                           |
| Pressed for 5–8<br>seconds | Red                 | Release to turn serial port A baud rate to 9600 bps.                      |
| Pressed for > 8<br>seconds | No light            | No function (data recording still on).                                    |

## Table 2. FUNCTION Button Operations and REC LED Status (Continued)

# **Battery LED**

The Battery LED indicates the remaining charge of each detachable battery. When an external power source is utilized, the LED turns green and begins to blink if the batteries begin to charge. See Table 3 for more information.

| LED Color  | Description                                                                                 |
|------------|---------------------------------------------------------------------------------------------|
|            | THE RECEIVER IS ON; DETACHABLE BATTERIES IN USE                                             |
|            | The charge is greater than 85 percent.                                                      |
|            | The charge is intermediate.                                                                 |
|            | The charge is less than 15 percent.                                                         |
|            | THE RECEIVER IS ON; EXTERNAL POWER IN USE                                                   |
|            | An external power source is in use, and the internal batteries are fully charged.           |
|            | The internal batteries are at greater than 50% capacity; the batteries are being charged.   |
| $\bigcirc$ | The internal batteries are at greater than 15% capacity; the batteries are being charged.   |
| $\sim$     | The internal batteries are at less than 15% capacity; the batteries are being charged.      |
|            | THE RECEIVER IS OFF                                                                         |
|            | The receiver is connected to an external power source, and the batteries are fully charged. |
| $\sim$     | The receiver is connected to an external power source, and the batteries are being charged. |

Table 3. Battery LED Patterns

# **Receiver Status LEDs**

There are four status LEDs to provide you information about the battery life, tracked satellites, memory capacity, and Bluetooth wireless connectivity. This section describes the color and behavior of each LED.

# **RX TX LED**

This LED displays the status of the modem. Table 4 describes the LED colors and patterns for the different modems available for the GR-5 receiver.

|                                                             | FH915/Digital II                                                  |
|-------------------------------------------------------------|-------------------------------------------------------------------|
| No Light                                                    | Modem is turned Off                                               |
| Green Flashes (green LED, off, green LED)                   | Modem is in receiver mode                                         |
| Solid Green                                                 | A radio link has been established; modem is ready to receive data |
| Solid Green plus yellow (green LED, green LED + red<br>LED) | Modem is receiving data (Yellow during actual reception)          |
| Solid Red                                                   | Modem is in transmitter mode                                      |
| Red Flashes (rapid red LED, off, red LED)                   | A fault condition has been detected                               |
| Red then Green (Red LED, off, green LED, off)               | Modem is in command mode                                          |

#### Table 4. RX TX LEDs

| Table 4 | . RX | ТΧ | LEDs |
|---------|------|----|------|
|---------|------|----|------|

| s                                                                            | atel Transceiver                                                              |
|------------------------------------------------------------------------------|-------------------------------------------------------------------------------|
| Green Flashes (green LED, off, green LED)                                    | Modem is ready to receive data (FCS OFF or RX Slave)                          |
| Green with Yellow (green LED, green LED + red LED)                           | Modem is receiving data (Yellow during actual reception)                      |
| Solid red                                                                    | Tx Master                                                                     |
| Green with Red (green LED, red LED)                                          | FCS OFF, transmitting data. (Red during actual transmit)                      |
| Yellow flashes (green + red LED, off)                                        | Reception is disabled, either by sending SL+++ or using command Terminal      |
|                                                                              | GSM/HSPA                                                                      |
| Solid Yellow (Red LED + Green LED)                                           | Modem is initializing                                                         |
| Green Flashes                                                                | The modem is on, registered on the network, and is waiting for incoming calls |
| Solid Red                                                                    | A connection had been established                                             |
| Solid Yellow (Red LED + Green LED) (Satel) Green<br>Blinks (DUHF II or SpSp) | The modem is in direct control mode (Daisy Chain)                             |
| Yellow flashes (green LED + red LED, off)                                    | an error has occurred (initialization error, wrong PIN code etc.)             |

# **STAT LED**

The tracking status LED displays how many satellites the receiver is tracking.

#### Table 3. Status LED Patterns

| LED Color | Description                                                                       |
|-----------|-----------------------------------------------------------------------------------|
|           | One blink per tracked GPS satellite.                                              |
|           | One blink per tracked GLONASS satellite.                                          |
|           | One blink when there are no tracked satellites or solutions. It is Off otherwise. |

# **REC LED**

The recording LED indicates if data is being written to memory and displays how much memory the receiver has available for recording. For a description of the REC LED status when using the FUNCTION button, see Table 2.

## Table 4. Recording LED Patterns

| Display | Description                                                                                                    |
|---------|----------------------------------------------------------------------------------------------------|
|         | Green Blink: File logging is in progress. Each blink<br>indicates data is being written to the SDHC card.<br>Solid Orange: The receiver is changing modes.<br>Orange Blink: The file system is not accessible.<br>Solid Red: A fault condition with the receiver (no<br>more memory, no SDHC card inserted, a<br>hardware problem, or an improper OAF. |

# **Bluetooth LED**

The Bluetooth LED displays the status of the Bluetooth activity. Table 5 describes the activity.

## Table 5. Bluetooth LED Patterns

| LED Color | Description                                               |
|-----------|-----------------------------------------------------------|
|           | Blue Blink: Bluetooth is on and waiting for a connection. |
|           | Blue Solid: A single Bluetooth connection is established. |
| 0         | No light: Bluetooth is turned off.                        |

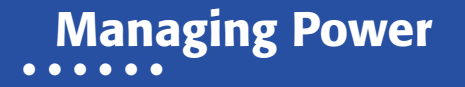

This chapter describes how to power the receiver, charge the detachable batteries, and use an external power source.

# **Turning On/Off the Receiver**

To turn on the receiver, press and hold the power button until the LEDs briefly flash. When the receiver is turned on, the receiver's channels initialize and begin tracking all visible satellites at any time and location.

To turn off the receiver, press and hold the power button for more than three and less than 10 seconds (release the power button when the BATT LED blinks solid red). This delay prevents the receiver from being turned off by mistake.

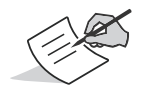

The receiver will draw a small amount of power from the batteries when it is turned off. If the receiver is placed in storage for a long period, such as a few months, the batteries may become fully discharged. You will need to use an external power supply or recharge the batteries before use.

# **Powering the Receiver**

The receiver is powered by the detachable, rechargeable batteries or an external power source connected to the power port. If an external power source is connected, the receiver draws power from it over the battery. When the detachable batteries are depleted, and there is no valid external power source connected or if the source has discharged lower than 9V, the receiver will draw its power from two internal batteries (non-removable). Depending on the use case, the hours of operation provided by the internal batteries vary.

# **Detachable External Batteries**

The receiver first draws power from one battery at a time before switching to the second battery. Each detachable battery provides between 5 and 10 hours of operation, depending on the receiver mode. For more information, see Table 6.

To check the status of the detachable batteries, view the BATT LED or check the status using available Topcon software.

#### Check the BATT LEDs for battery status:

- A green light indicates a charge greater than 85%.
- An orange light indicates an intermediate charge.
- A red light indicates a charge of less than 15%. Recharge or replace the battery as soon as possible.

#### Table 6. Estimated Operating Times Using Two Fully-charged Batteries

| Common Conditions: Bluetooth = on; 10-12 SV tracked; using | the detachable batteries; room temperature |
|------------------------------------------------------------|--------------------------------------------|
| For the GR-5 with FH915+ Modem                             |                                            |
| Receive only mode                                          | 14 hours                                   |
| 250mW transmission mode                                    | 12 hours <sup>a</sup>                      |
| 1W transmission mode                                       | 10 hours <sup>a</sup>                      |
| GSM/HSPA in urban areas                                    | 13 hours                                   |
| For the GR-5 with Digital UHFII Modem                      |                                            |
| Receive only mode                                          | 14 hours                                   |
| 0.5W transmission mode                                     | 12 hours <sup>a</sup>                      |
| 1W transmission mode                                       | 9 hours <sup>a</sup>                       |
| GSM/HSPA in urban areas                                    | 12 hours                                   |

## Table 6. Estimated Operating Times Using Two Fully-charged Batteries

| For the GR-5 with Satel Modem                              |                                        |
|------------------------------------------------------------|----------------------------------------|
| Receive only mode                                          | 14 hours                               |
| 0.5W transmission mode                                     | 12 hours <sup>a</sup>                  |
| 1W transmission mode                                       | 11 hours <sup>a</sup>                  |
| GSM/HSPA in urban areas                                    | 12 hours                               |
| Common Conditions: 10–12 SV tracked; using the detachable  | batteries; room temperature            |
| For the GR-5 with Any Modem                                |                                        |
| Modem off                                                  | 20 hours                               |
| Common Conditions: 10–12 SV tracked; using the battery she | IIs and AA batteries; room temperature |
| For the GR-5 with Any Modem                                |                                        |
| Modem off                                                  | 2.5 hours                              |

a. At 1 Hz correction rate, charger off.

## **Charging the Batteries**

The batteries are shipped from the factory without power. Fully charge the batteries before surveying. You can use the power supply unit or the battery charging cradle to charge the batteries.

## **Power Supply Unit**

The power supply unit (p/n 22-034101-01) charges the external batteries when connected to a grounded outlet. This unit converts the alternating current (AC) normally supplied from an electrical outlet to a direct current (DC) used to charge the batteries and/or power the receiver.

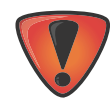

The power supply unit is designed for indoor use only. Do not use in a damp or a wet environment. Do not expose the power supply to rain or snow. It should only be used for charging the batteries. Do not use as a power source during surveying.

You can connect the power supply unit to the charging cradle or directly to the receiver. See "Power Supply Unit" on page 34. The power supply has the following specifications:

- input voltage between 100 and 240 V AC
- frequency of input power between 50 Hz and 60 Hz
- output voltage 12 V DC@2.5 A (30 W)

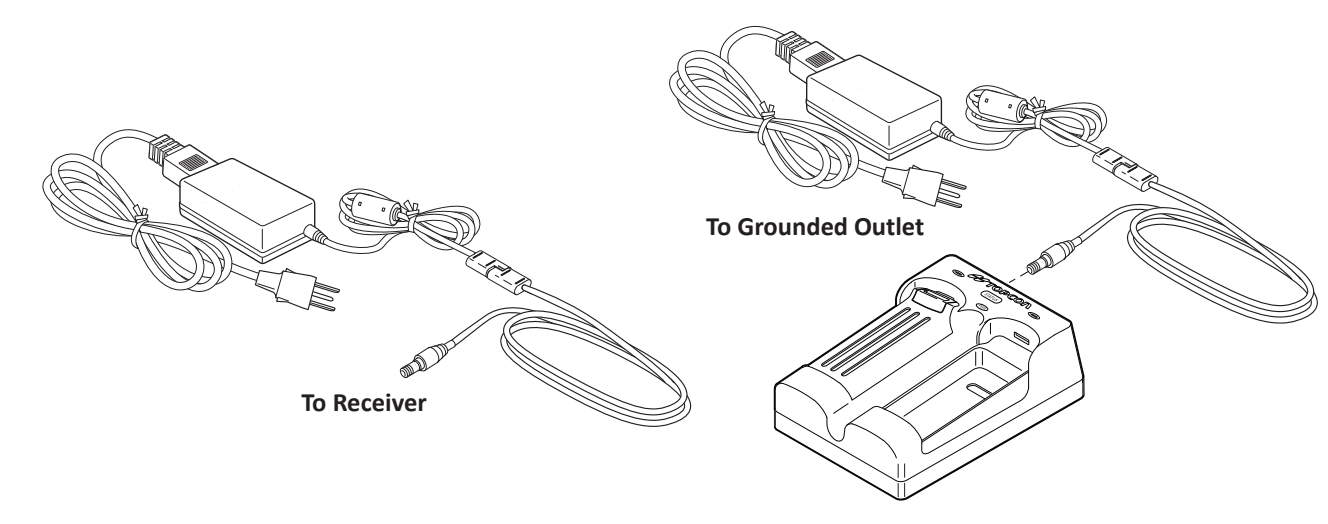

Figure 11: Power Supply Unit

## **Battery Charging Cradle**

The battery charging cradle (Figure 12) connects to a standard power outlet using the power adapter cable and power cable/power supply unit.

The charger has two ports, one button, and three LEDs.

• The two ports connect the charger to either a receiver or an external power source. The ports charge or drain the batteries simultaneously.

- The STATUS button activates the battery LEDs. Press **STATUS** to display the amount of charge for the corresponding battery.
- The two battery LEDs display the percentage of charge in the attached battery:
  - A green light indicates a charge greater than 85%.
  - An orange light indicates an intermediate charge.
  - A red light indicates a charge of less than 15%. Recharge or replace the battery as soon as possible.
- The power LED lights up when the charger is connected to an external power source; such as an electrical outlet or another power source (12 volt battery).

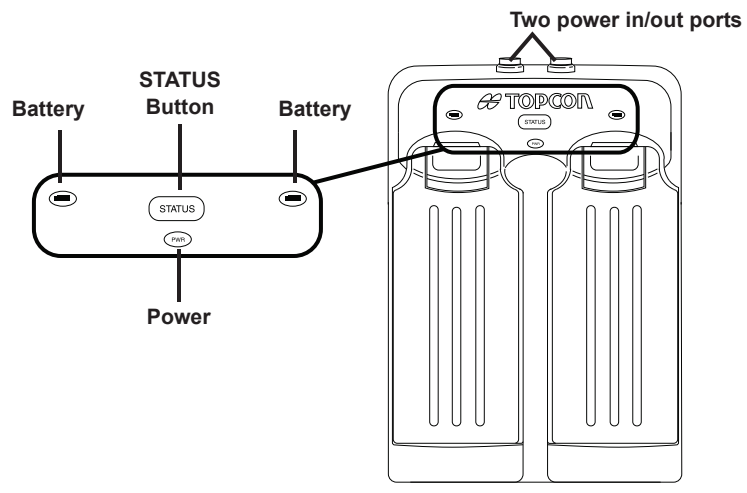

Figure 12: Battery Charger Cradle with Batteries

You can also attach the battery charger to a tripod, a belt, or an RTK pole to provide external power to the base station or rover.

Before using the GR-5, fully charge the batteries for maximum operating time.

## **Charging Temperatures**

Charge the batteries only in temperatures between 32°F (0°C) and 113°F (45°C).

An optimal charging temperature is between  $50^{\circ}F$  ( $10^{\circ}C$ ) and  $77^{\circ}F$  ( $25^{\circ}C$ ). If possible, charge the batteries within this temperature range.

## **Charging Procedure**

There are two ways to charge the receiver's detachable batteries:

- while they are attached to the receiver
- while they are attached to the charging cradle

If the batteries are attached to the receiver or to the charging cradle, in approximately six hours the batteries will be simultaneously fully charged.

The Li-Ion batteries used in the battery packs should run at no less than 80% capacity after 500 charging cycles. You do not need to drain these batteries before recharging.

To charge the batteries using the power supply unit:

 $113^{\circ}$ 

- 1. Plug the receiver-to-SAE power cable into the receiver's power input port.
- 2. Connect the receiver-to-SAE power cable and the power supply-to-outlet cable to the AC adapter.
- 3. Plug the power supply-to-outlet cable into an available outlet. The batteries are fully charged after approximately 6 hours.

## To charge the batteries using the charging cradle:

- 1. Remove the batteries from the receiver and insert them into the charging cradle.
- 2. Connect the power cable to the power supply unit.
- 3. Connect the SAE connectors on the power adapter cable and power supply unit.
- 4. Connect the power adapter cable to one of the ports on the charging cradle (either port will charge both/either battery).
- 5. Plug the power supply to an available outlet. The batteries are fully charged after approximately 6 hours.

## Leaving the Batteries on Charge

The batteries can be safely left in the receiver or the charging cradle once charging is complete. Doing so will not overcharge or damage the batteries.

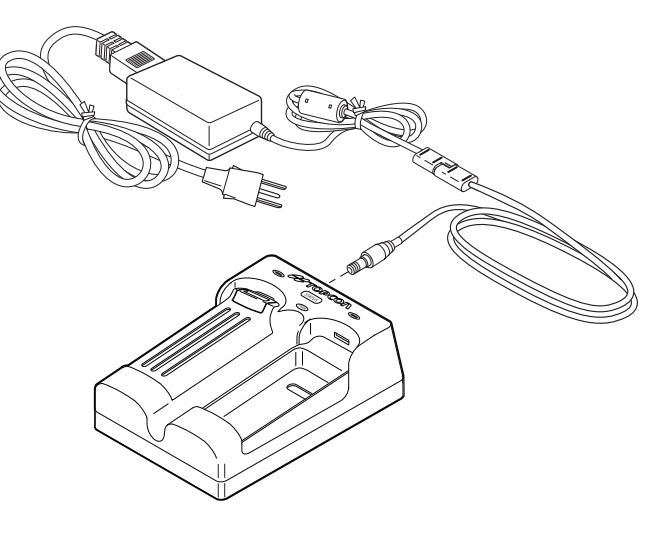

The batteries can also be attached/detached to/from the receiver or charging cradle at any time without harming the batteries, the receiver, or the cradle. When returning the batteries to the receiver or cradle, charging is automatically resumed.

## **Attaching the Batteries**

To attach the batteries to the GR-5 (Figure 13):

- 1. With the battery slightly tipped, place the bottom of the battery into the bottom of the battery compartment.
- 2. Gently push the top of the battery into the battery compartment until it snaps into place. Make sure that the clip at the top of the battery completely snaps into place.

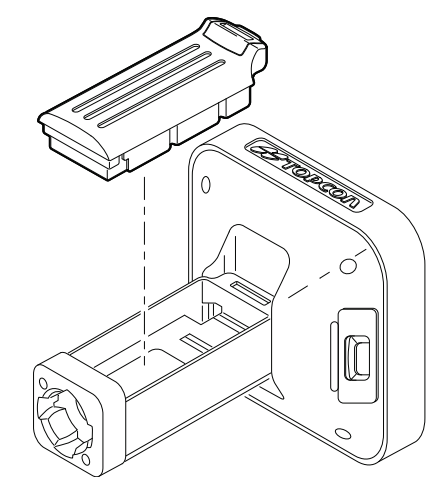

Figure 13: Inserting the GR-5 Batteries

## **Detaching the Batteries**

To detach the batteries from the GR-5, so that they can be charged or replaced:

Using the clip at the top of the battery, gently pull down and out to detach the battery from the receiver (Figure 14).

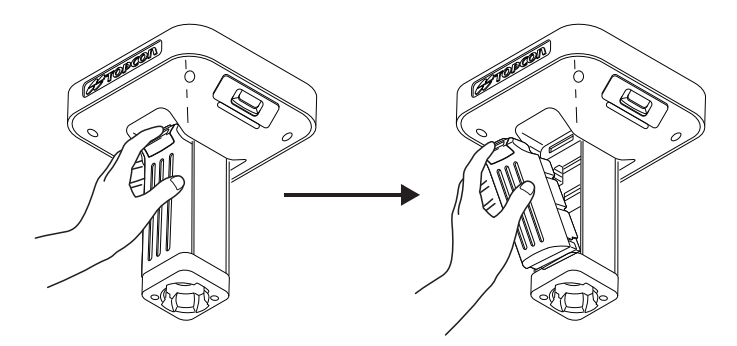

Figure 14: Detach the GR-5 Batteries

## **Assembling the AA Battery Shell**

To assemble the AA battery shell to the GR-5 (Figure 15):

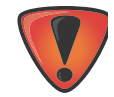

Do not use rechargeable AA batteries.

Do not use the AA battery shell when the radio modem is in transmitter mode.

1. Slide the back cover of the AA battery shell down and lift off.

- 2. Insert four AA batteries as shown on the inside of the shell (and in Figure 15 below).
  - The batteries on the left lay with the positive end towards the bottom of the shell.
  - The batteries on the right lay with the positive end towards the top of the shell.
- 3. Replace the back cover of the shell.

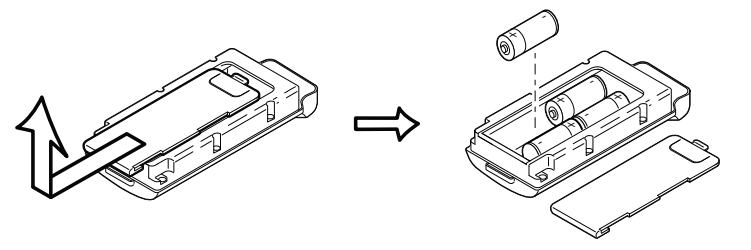

Figure 15: Remove Cover and Insert AA Batteries

4. Insert the AA battery shell into the battery compartment of the receiver as shown in Figure 13 on page 4-38.

## **Surveying While Charging**

The user can execute any kind of surveying while charging the internal batteries attached to the GR-5 without degradation of performance.

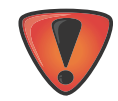

While charging, make sure the air temperature is between +32  $^{\circ}$ F (0  $^{\circ}$ C) and +113  $^{\circ}$ F (+45  $^{\circ}$ C). This is important to prevent serious damage to the batteries, the receiver or injury to persons.

## **Changing the Batteries while Surveying**

It is safe to change a depleted battery with a fully charged one while surveying (i.e., on the fly) without turning off the receiver. Before doing this, make sure the other battery has enough charge to power the receiver while changing the depleted battery. The surveying will not be disrupted. If needed, repeat this procedure for the second battery.

# **Using an Auxiliary Power Source**

In addition to the detachable batteries, you can connect the receiver to an external power source, such as a vehicle battery with 9 to 21 VDC, to operate the receiver and for continuous use of the receiver if the detachable batteries become discharged.

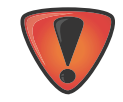

Power input greater than 21 VDC could damage the receiver.

To connect the receiver to an auxiliary battery (Figure 16 on page 4-42):

Use the ODU-to-alligator clips cable (p/n 14-008097-01LF) to directly connect the auxiliary battery and the receiver's power port (without SAE).

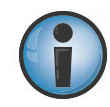

When powering the receiver using external batteries, set the charger mode to Off; otherwise, the detachable batteries will also charge, causing operation time to decrease.

- 1. Connect the ODU-to-alligator clips cable to a 12-volt battery.
- 2. Connect the ODU-to-alligator clips cable to the receiver's power port.

## 3. Turn on the receiver.

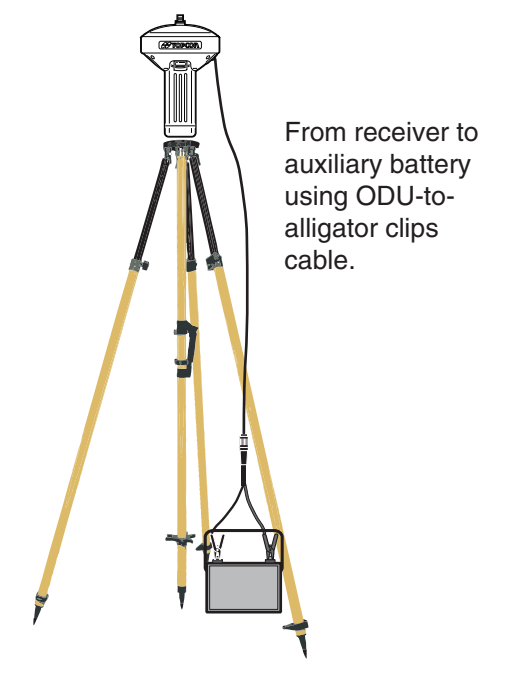

Figure 16: Connect an Auxiliary Battery and the Receiver

A single external 12 V, 2.3 A\*h battery should run the receiver and modem for about 9 hours and the receiver for 13 hours.

## To connect the receiver to the charging cradle (Figure 17):

The charging cradle with extra batteries hooks onto a tripod or belt for a convenient power supply for the receiver. The part number for the receiver-to-charger cradle cable is 14-008072-01 or 14-008072-02.

- 1. Connect one end of the cradle-to-receiver cable to the charging cradle.
- 2. Connect the other end to the power port on the receiver.

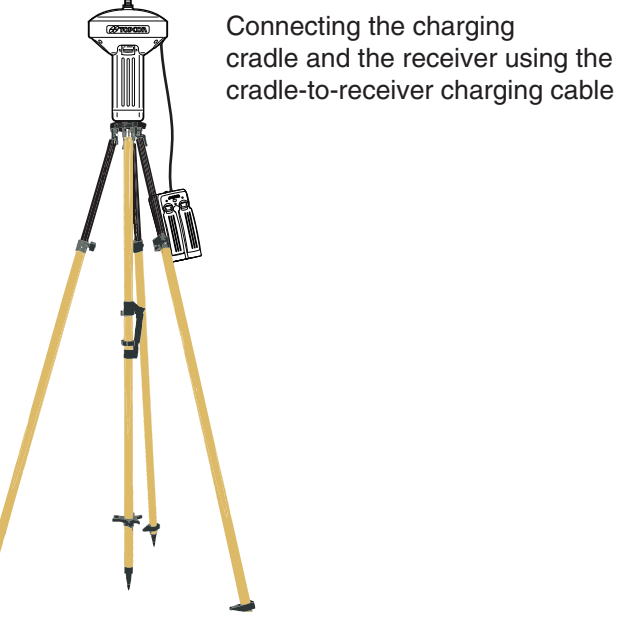

Figure 17: Connect the Charging Cradle and Receiver

# **Insufficient Power**

If the batteries become fully discharged and an external power supply is not connected, the receiver will shut down and automatically save recorded files. To avoid disruptions, check the BAT LED on the display panel for the battery charge status. See "Battery LED" on page 25 for more information.

If the receiver shuts down due to insufficient power, the receiver and all communication ports become de-activated.

To restore power to your receiver and turn it back on, do one or all of the following:

- Recharge the batteries.
- Make sure the power cable is correctly connected to the receiver's port.
  - a. Align the keyways when connecting the power/serial cable to the receiver port.
  - b. Turn the cable lock clockwise until it clicks to secure the cable in place.
  - c. To disconnect the cable, turn the lock counter-clockwise, and then gently remove the cable.
- Connect the receiver to a different power source.

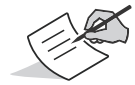

Power supplied to the receiver should match the specifications provided by Topcon on the product. Failure to comply with these specifications may damage the receiver. See "Specifications" on page 78.

# Configuring the Receiver

The sections in this chapter describe receiver options, and how to load a new Option Authorization File (OAF), update firmware, and perform a factory reset. To do this, you will need to use the Topcon Receiver Utility (TRU) software that was supplied on the GR-5 CD. For information about installing the software, see the *Topcon Receiver Utility (TRU) Reference Manual*.

# **Viewing Receiver Information**

In the Topcon Receiver Utility (TRU), the **Receiver Info** window displays basic receiver information, such as hardware and firmware versions, RAM size, receiver ID, serial number, etc.

#### To open the Receiver Info window:

- 1. Connect the receiver to a computer and open TRU.
- 2. In TRU, connect to the receiver.
- 3. Click Device > Application Mode > Receiver Managing.
- 4. Click **Device ▶ Connect.**
- 5. In the Connection Parameters window, select the correct serial port, and click Connect.
- 6. In the TRU main window, click the Information icon. The Receiver Info window (Figure 6) appears.

| 2 b6 |
|------|
| 2 b6 |
| 2 b6 |
| 2 b6 |
| 2 b6 |
|      |
|      |
|      |
|      |
|      |
|      |
|      |
|      |
|      |

Figure 6: TRU – Receiver Info

# **Loading New Firmware**

Receiver board firmware is released as a compressed file that you download and decompress. This file contains the following two files:

- ramimage.ldr the Receiver board RAM file
- main.ldp the Receiver board Flash file

#### To upload firmware files to the receiver:

1. Connect the receiver to a computer using the Power and Serial cable receiver accessory (p/n: 100182-01).

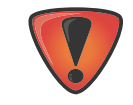

Only use the Power and Serial cable to upload firmware to the receiver. Using a USB or Bluetooth connection to upload firmware could damage the receiver. The next firmware release, 4.0 SR, will support USB or Bluetooth connections for firmware uploads. See www.topcontotalcare.com for firmware updates.

- 2. To connect to the receiver in TRU:
  - a. Click Device > Application Mode > Receiver Managing.
  - b. Click **Device** Connect.
  - c. In the **Connection Parameters** window (Figure 7), select **Serial Port** and the port name, and then click **Connect**.

|                 | S Connection Param |
|-----------------|--------------------|
| Select USB Port | Serial Port 🔹      |
|                 | Port Name          |
|                 | \\.\COM1           |
|                 | Receiver Port      |
|                 | External Receiver  |
|                 | ser/a 🔻            |
|                 |                    |
|                 | Connect            |

## Figure 7: Connection Parameters Window

- 3. Click the **Firmware** icon in the TRU main window. The **Upload Firmware** window (Figure 8) displays. This window enables you to upload firmware files to the connected receiver.
- 4. Make sure **Receiver** is selected in the **Device** field.
- 5. (Recommended) Select **Soft Break** as the **Capture Method**.
- 6. Browse for and select the receiver board's RAM and Flash files (Figure 8).

| Tirmware Load      | er              |       |
|--------------------|-----------------|-------|
| Device             |                 |       |
| Receiver/Modem     |                 | ▼]    |
| Firmware           |                 |       |
| RAM Image (.ldr):  | C:\ramimage.ldr | 0     |
| Main Flash (.ldp): | C:\main.ldp     | 0     |
| Capture Method     |                 |       |
| Soft Break         |                 | •     |
|                    |                 |       |
|                    |                 |       |
|                    |                 |       |
|                    |                 | Start |

## Figure 8: Upload Firmware Window

- 7. Click **Start** to upload the selected files.
- 8. Click **OK** to continue uploading new firmware to the receiver (see Figure 9).

| Firmware Loader                                          |                                              |
|----------------------------------------------------------|----------------------------------------------|
| Receiver/Modem                                           |                                              |
| Firmware<br>RAM Image (.ldr): C:\pem1_3_6p1\ramimage.ldr |                                              |
| Main Flash (.ldp): C:\pem1_3_6p1\main.ldp                | TRU                                          |
| Soft Break                                               | The firmware has successfully been uploaded. |
| Updating Flash                                           | ОК                                           |
| Cancel                                                   |                                              |

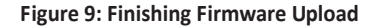

# **About the OAF**

Topcon issues an Option Authorization File (OAF) to enable the specific options that you purchased. Topcon's OAF system allows you to customize and configure the receiver according to your particular needs, therefore purchasing only the options you require.

The GR-5 receiver typically ships with an OAF as per initial purchase of the receiver kit configuration. There are several upgrade options available with the receiver that can extend the receiver's functionality to better suit your job requirement. Examples of upgrade options are listed below:

- GPS + GLONASS dual frequency static operation
- LongLINK base and rover RTK operation
- Network RTK operation
- RTK and update rate at 20 Hz

Contact your Topcon dealer or a representative for a complete listing of available options and pricing information.

# **Checking the Receiver's OAF**

## To use TRU to view the status of the receiver's options:

- 1. Connect the receiver to a computer and open TRU. See the *Topcon Receiver Utility* (*TRU*) *Reference Manual* for more information about connecting the receiver to a computer.
- 2. In TRU, connect to the receiver.
- 3. Click the **Options** icon in the main window. The **Receiver Options** window (Figure 10) displays, so you can view the current authorization options and upload new ones.

| Option Name              | Current       | Purchased | Leased              | Exp. Date  |   |
|--------------------------|---------------|-----------|---------------------|------------|---|
| E GPS                    | Yes           | Yes       | Yes                 | 9/24/2011  |   |
| Glonass                  | Yes           | Yes       | Yes                 | 9/24/2011  | - |
| 🗄 L 1                    | Yes           | Yes       | Yes                 | 9/24/2011  |   |
| 🗄 L2                     | Yes           | No        | Yes                 | 12/31/2011 |   |
| Cinderella               | Yes           | Yes       | Yes                 | 9/24/2011  |   |
| Position Update Rate, Hz | 100           | 20        | 100                 | 12/31/2011 |   |
| Raw Data Update Rate, Hz | 100           | 20        | 100                 | 12/31/2011 |   |
| Code Differential Base   | Yes           | No        | Yes                 | 9/24/2011  |   |
| Code Differential Rover  | Yes           | No        | Yes                 | 9/24/2011  |   |
| 🗄 RTK Base               | Yes           | No        | Yes                 | 9/24/2011  |   |
| RTK Rover, Hz            | 100           | Disabled  | 100                 | 9/24/2011  |   |
| Memory, MB               | Not supported | 0         | 1,024               | 9/24/2011  |   |
| Co-op Tracking           | Yes           | No        | Yes                 | 9/24/2011  |   |
| 1-PPS Timing Signal      | Double        | Double    | Double              | 9/24/2011  |   |
| 🗄 Event Markers          | Double        | No        | Double              | 9/24/2011  |   |
| In-Band Int. Rejection   | Not supported | Disabled  | Enabled Outside USA | 9/24/2011  |   |
| Multipath Reduction      | Yes           | Yes       | Yes                 | 9/24/2011  |   |

**Figure 10: Receiver Options** 

# Loading an OAF

Topcon dealers provide customers with OAF files. For any OAF related questions, e-mail Topcon at options@topcon.com and include the receiver's ID and serial number. To obtain these numbers, see "Viewing Receiver Information" on page 45.

## To load a new OAF:

- 1. Follow the steps in "Checking the Receiver's OAF" on page 51.
- 2. Click Upload OAF on the bottom of the Receiver Options window (see Figure 10).

3. Navigate to the location of the new Option Authorization File (Figure 11).

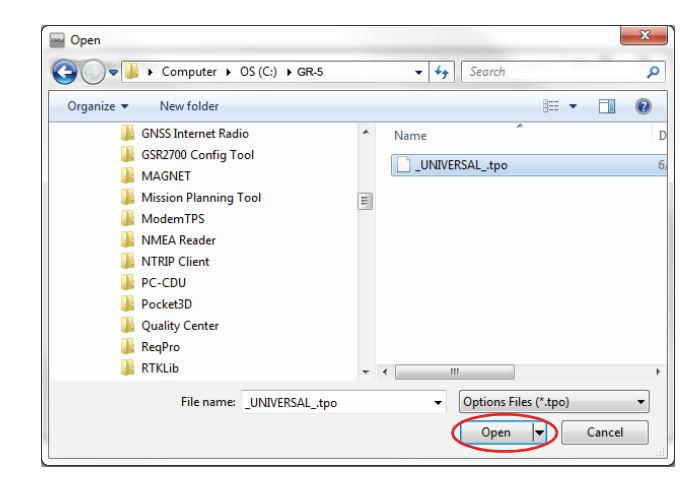

#### Figure 11: Load OAF

4. Select the appropriate file, and click **Open** (Figure 11).

Topcon's TRU initially checks to see if the selected file is compatible with the currently connected receiver. If you chose a file not intended for this receiver, the **Upload OAF** window displays an error icon next to the Receiver ID and disables the **Upload the File to the Receiver** button.

| C:\GR-5\_UNI\ | 'ERSALtpo                        |      | C:\Receiver OA | F\Universal.tpo                  |
|---------------|----------------------------------|------|----------------|----------------------------------|
| Property      | Value ^                          |      | Property       | Value                            |
| SerialNo      | NA                               |      | SerialNo       | SERIALNUMBER 1                   |
| ReceiverID    | UNIVERSAL_                       |      | ReceiverID     | J037GY63OFK                      |
| Model         | XX-XXXXXX-XX Universal Legacy    | 1 1  | Model          | 01-100500-xx MM 1                |
| 🚍 Checksum    | C19E =                           | 1 11 | 🚍 Checksum     | B19F                             |
| 🖻 Dealer      | Topcon Positioning Systems, Inc. | 1 11 | 🖻 Dealer       | Topcon Positioning Systems, Inc. |
| 💳 Email       | Differ cramble @topcan.com       |      | Email          | Differcromble @topcon.com        |
| SubmitTime    | 2012-06-20 21:01:19              |      | SubmitTime     | 2011-12-21 17:30:20              |
| Cipher        | Digest                           |      | Cipher         | Digest                           |
| Comments      | Toncon Liniversal File           |      | Comments       | MMI test files                   |
|               |                                  | 1    |                | liter and so it                  |

Figure 12: OAF Compatibility Check

 Press Upload the File to the Receiver (Figure 12) to start loading the file. If an OAF file is uploaded to the receiver, TRU will offer to reset the receiver to put new authorization options into operation (Figure 13).

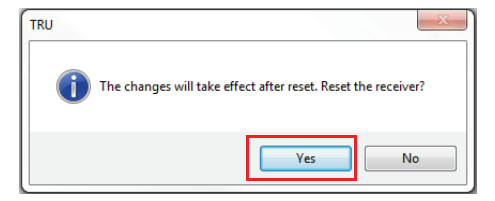

Figure 13: Reset the Receiver

6. Click Yes.

# **Clearing the NVRAM**

The receiver's Non-Volatile Random Access Memory (NVRAM) holds data required for satellite tracking, such as ephemeris data and receiver position. The NVRAM also keeps the current receiver's settings, such as active antenna input, elevation masks and recording interval, and information about the receiver's internal file system. Clearing the receiver's NVRAM restores the receiver's factory default settings.

Although clearing the NVRAM is not recommended as a common practice, there are times when it can eliminate communication or tracking problems.

After clearing the NVRAM, the receiver requires time to collect new ephemerides and almanacs (around 15 minutes).

Clearing the NVRAM will not delete any files already recorded in the receiver's memory, and the NVRAM keeps information about the receiver file system.

#### You can also use TRU to clear the NVRAM:

- 1. Connect the receiver to a computer, and open TRU. See the *Topcon Receiver Utility* (*TRU*) *Reference Manual* for more information about connecting the receiver to a computer.
- 2. In TRU, connect to the receiver.

3. Click the **Tools** icon  $\bigotimes_{\text{Tools}}$  in the main window.

The **Tools** window appears, enabling you to reset the receiver and clear the NVRAM.

| 🖌 Tools 📃 🗖 💌    |                                                                                                    |
|------------------|----------------------------------------------------------------------------------------------------|
| Reset Receiver   | TRU                                                                                                    |
| Factory Reset    | After resetting, the receiver will require some time to re-collect data needed to track satellites. Continue? |
| Reset Parameters | Yes No                                                                                                    |
| Reset RTK        |                                                                                                    |
|                  |                                                                                                    |

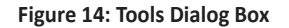

4. Click Factory Reset, and click Yes to continue.

# Field System Setup

This chapter describes the field setup of your new receiver, so it is ready for use as a Base, network, RTK Rover, or static data collector.

# **Setting Up the Base Receiver**

- 1. Install a heavy-duty tripod (p/n: 22-050501-01) over a known point. You do not need a universal tribrach and tribrach adapter when working with this tripod.
- 2. Attach the antenna to the modem antenna connector.
- 3. Level the tripod and tighten the screws.
- 4. Attach any other accessories as needed, such as a back-up power supply.
- 5. Measure the height of the receiver from the ground using the tape measure. See "Measuring Antenna Height" on page 59.
- View the LED display panel for the receiver's current status. See also "Display Panel Operations" on page 19.

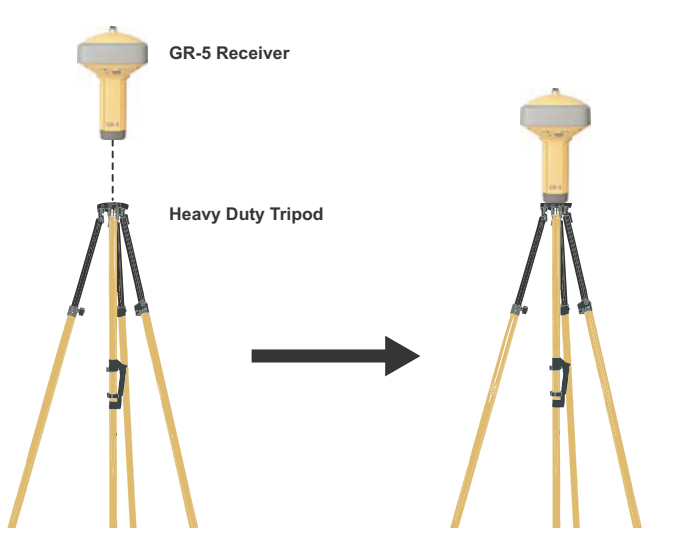

# **Setting Up the Rover Receiver**

1. If needed, attach the quick disconnect to the bipod/range pole.

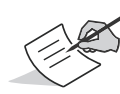

Use a bipod during post-process surveys to ensure the antenna/receiver does not move during data logging.

- 2. Attach the receiver to the quick disconnect. Make sure the receiver locks into place.
- 3. If you are not using a fixed height rover pole, measure the height of the receiver from the ground. See "Measuring Antenna Height" on page 59.
- 4. Attach the antenna to the antenna connector.
- Press the power button to turn on the receiver. The integrated wireless device in the receiver turns on when the receiver is powered.
- View the LED display panel for the receiver's current status. See also "Display Panel Operations" on page 19.

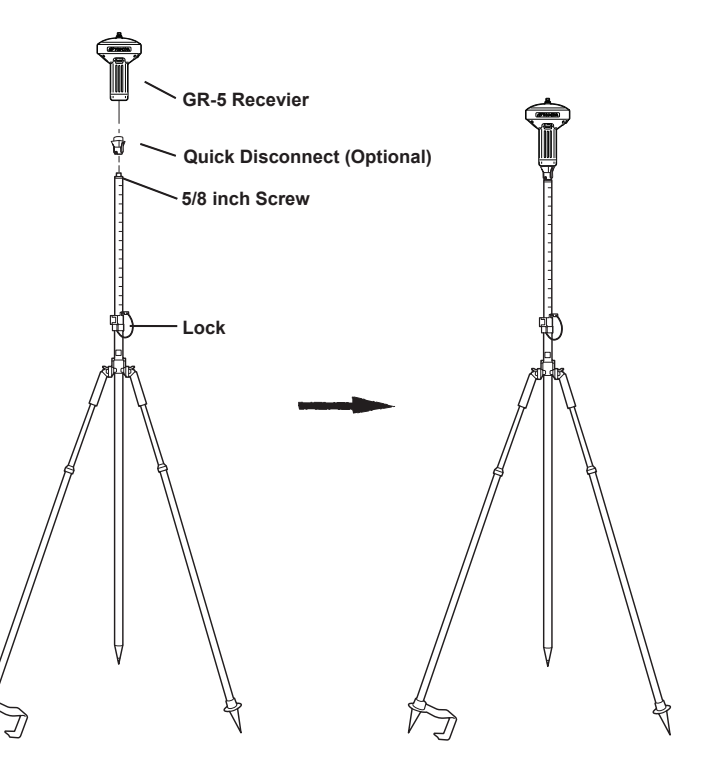
# **Measuring Antenna Height**

The receiver calculates the coordinates of the antenna's phase center. To determine the coordinates of the station marker, specify the following:

- Measured height of the antenna above the station marker
- Method of measuring the antenna height
- Model of the antenna/receiver used

Any necessary antenna phase center adjustments, based on the antenna model, is automatically applied. This adjustment, when combined with accurately measured height and measurement methods, allows for correctly computed reference marker coordinates.

#### To accurately measure the antenna height:

- Measure the antenna height above the control point or marker, either the slant height or the vertical height. You may either measure the vertical height to the Antenna Reference Point (ARP) located at the bottom of the receiver at the base of the mounting threads, or measure the slant height to the Slant Height Measurement Mark (SHMM) on the side of the receiver. For ARP and SHMM marks on the receiver, see Figure 18.
- 2. Record the antenna height, points name, and start time in the field notes.

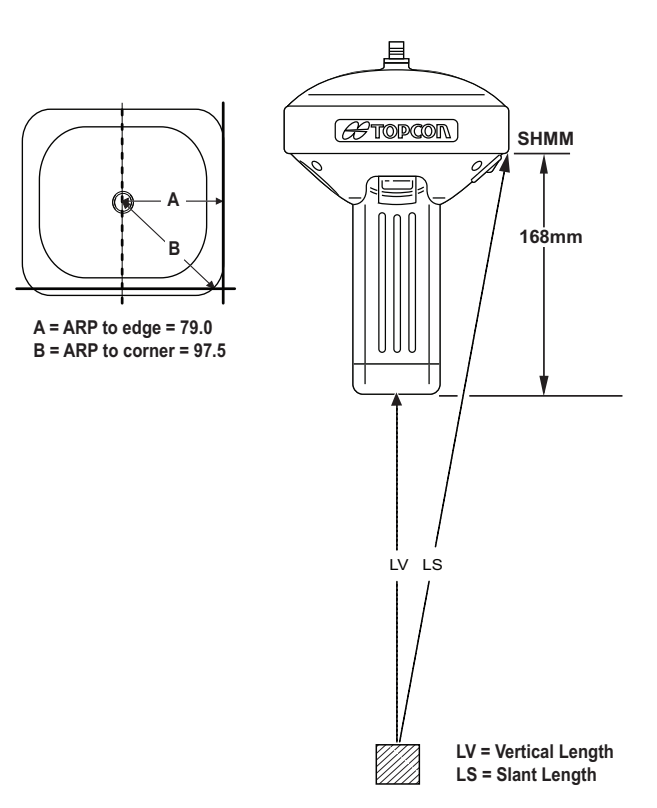

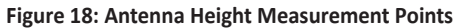

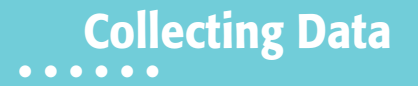

This chapter provides general information about memory, recording data, downloading data, and removing files to free up memory space.

### Memory

The GR-5 is equipped with an external SD/SDHC memory card slot. Although you may install an SD/SDHC card of any memory size into the slot, the receiver recognizes only up to 2 GB of memory. The Optional Authorization File (OAF) controls the receiver's memory capacity. As data is logged to the card, the REC LED displays the memory capacity status. See "REC LED" on page 28 for more information. To access the raw data files on the memory cards, see "Managing Files" on page 66.

# **SD/SDHC Card**

The SDHC card slot is located to the left of the LED Display Panel inside the battery compartment and connects an optional SD/SDHC card to the receiver board to provide memory. Once installed, the SD/SDHC card usually remains inside the receiver. You can access the data that resides on the SD/SDHC card via the USB or serial port, or Bluetooth wireless technology (see "Managing Files" on page 66). A secure digital card can be purchased at a local computer supply store.

### **Recommended SD/SDHC Cards**

The following cards were tested in the temperature range of -  $30^{\circ}$ C to  $60^{\circ}$ C (-22°F to 140°F):

- Transcend<sup>®</sup> Ultra Industrial 2 GB
- APRO<sup>®</sup> Industrial 4GB
- SanDisk<sup>®</sup> Ultra II
- Swissbit<sup>®</sup> Industrial 2GB

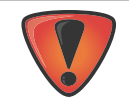

Use only industrial-grade SD/SDHC cards. Before using any other SD/SDHC cards, consult with Topcon Customer Support about compatibility.

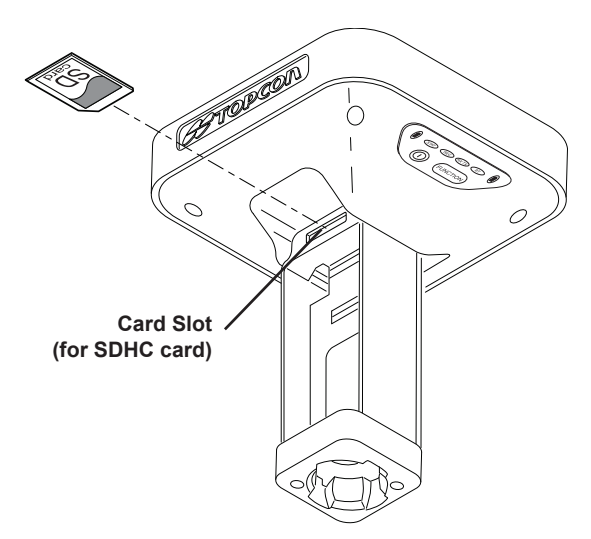

### Installing the SD/SDHC Card

- 1. Make sure the receiver is turned off.
- 2. Remove the detachable battery to the left of the LED Display panel.
- 3. Carefully insert the SD/SDHC card, label-side down, into the card slot located at the top of the battery compartment.

Once the receiver is turned on, the receiver board will detect the SD/SDHC card, and it will be ready to use as needed.

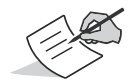

Always initialize the file system on the installed SD/SDHC card before the first use. The Initialization procedure is described below.

# **Initializing the File System**

The GR-5 supports a removable SDHC memory card to log raw data files. The memory card must be initialized before its first use. Initializing the memory card while in the receiver ensures the card is formatted to the TPS proprietary file system (TPFS). This file system allows the receiver to create, store, retrieve, delete, and restore raw data files.

It is also advisable to re-initialize the memory card periodically (e.g., quarterly). This erases any data on the card, checks for bad blocks, and sets the card up afresh.

The user can use TRU to initialize the file system.

### Initializing the File System Using TRU

- 1. Connect the receiver to a computer and run TRU. See "Connecting the Receiver and a Computer" on page 16.
- 2. Click the File Explorer icon to open the File Explorer screen.
- 3. On the *Files* tab, press and hold the left mouse button on the file line.
- 4. Click Initialize File System.

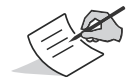

Initializing the file system of a connected receiver will erase all of the receiver's data files. A warning message will appear to confirm the operation.

# **Setting Recording Parameters**

The Topcon Receiver Utility (TRU) software enables you to set logging parameters, such as logging rate and types of messages, in which to record data. This software and the *TRU Reference Manual* is supplied on the GR-5 CD. See the *TRU Reference Manual* for more information. The GR-5 is compatible with any Topcon field software for configuration and recording raw data.

# **Logging Rates**

The amount of memory used to log data depends on the logging rate. For more information about setting logging rate parameters, see the *TRU Reference Manual*.

# **Recording Data**

You can log raw GNSS data to the receiver's SD/SDHC card and use the Topcon Receiver Utility (TRU) or MAGNET Office™ software to download the files to a computer.

#### To start or stop recording data, use the LED display panel or TRU:

- 1. Press the Power button to turn on the receiver.
- Wait for the STAT LED to indicate satellites are being tracked. The STAT LED blinks green for GPS satellites and amber for GLONASS satellites. A short red blink indicates the receiver has not solved a position. Five or more satellites provide optimal positioning.
- 3. To begin recording, press and hold the FUNCTION button, and then release it (between 1 and 5 seconds) when the REC (Recording) LED turns green.
- 4. Make sure the REC light blinks green. This indicates that a file has opened and data collection has started. The REC LED blinks each time data is saved to the SD/SDHC memory card. If the REC light blinks red, the receiver has:
  - a hardware problem
  - no SD/SDHC card installed
  - not enough space on the memory card???
  - an improper OAF (See "About the OAF" on page 50)
- 5. You can also select **File Explorer > Logs > Start** in TRU to begin recording data.

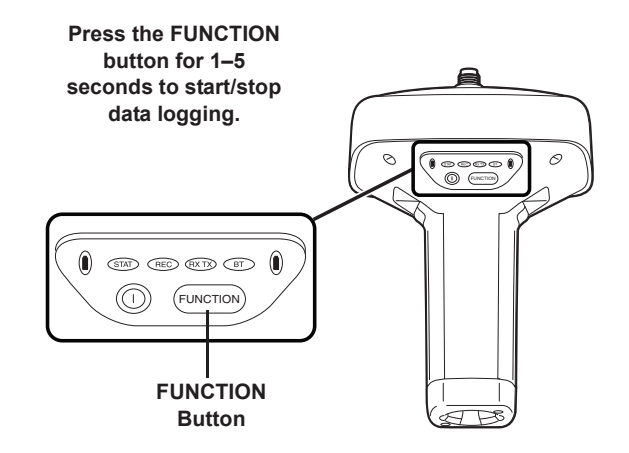

- 6. When you have finished recording, press and hold the FUNCTION button until the REC LED turns dark. You can also select **File Explorer ▶ Logs ▶ Stop** in TRU to end data recording.
- 7. To turn off the receiver, press and hold the Power button until all LEDs turn dark.

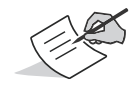

You can also log data using MAGNET Field software.

# **Managing Files**

Raw data is recorded as time-tagged measurements in a single raw data file. Each file is recorded to the receiver's memory, and automatically given a name and a \*.tps file extension. You can then transfer a file of collected data can to a computer with file managing software, such as the Topcon Receiver Utility (TRU), which is supplied on the GPS+ CD. These programs allow you to use an automatic naming feature, enter file names, and delete files as necessary. For more information, see the *TRU Reference Manual* supplied on the GR-5 CD.

# **Downloading and Deleting Files**

After completing a survey, download data files to a computer or a controller for storage, post-processing, or backup. The SD/SDHC cards hold a finite amount of files, so you will want to delete files to increase memory capacity.

When the memory is full, the receiver stops logging data, and the REC LED turns dark/off, indicating an error condition. Existing data is not overwritten.

There are two options for deleting raw data files from the receiver:

- Delete all of the files using the LED display panel (i.e. hold the power button for 15 to 20 seconds). This erases all of the files on the SD/SDHC card.
- Use a USB, serial, or Bluetooth connection to download the files to a computer. In TRU, you can select the files you want to delete from the receiver. See the *TRU Reference Manual* for more information.

Once a connection is established, you can download all or some files to a computer or controller and then use the File Explorer feature in Topcon Receiver Utility (TRU) to manage the raw data files. For more information about using TRU to download or delete files, see the *Topcon Receiver Utility (TRU) Reference Manual* included on the GR-5 CD.

# Troubleshooting

This chapter will help you diagnose and solve some common problems that may occur with the receiver.

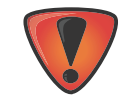

Do not attempt to repair equipment yourself. Doing so will void the warranty and may damage the hardware.

# **Check This First!**

Before contacting your local dealer or Topcon Technical Support, check the following:

- Check all external receiver connections carefully to ensure correct and secure connections. Double check for worn or defective cables.
- Check the receiver's internal batteries for a full charge.
- Check the power source for incorrectly connected cables, and ensure the power source is valid. See "Specifications" on page 78 for external power requirements.
- Check the software. Make sure the most current software version is downloaded onto the computer and the most current firmware is loaded into the receiver. Check the Topcon website for the latest updates.
- Check Topcon Technical Support (www.topconsupport.com) or Topcon Total Care (www.topcontotalcare.com) for the latest updates.

Then, try the following:

• Power on and off the receiver by pressing the Power button or by using TRU (Tools > Reset receiver).

- Restore default settings by pressing the Power button for 10 to 15 seconds or using TRU (Tools ➤ Clear NVRAM). This
  restores the receiver's parameters to the factory default settings and erases the almanac and ephemeris files. This
  action does not delete data files from the receiver memory.
- Erase all files by pressing the Power button for 15 to 20 seconds or by using File Explorer > Delete All Files in TRU. This
  will delete all files stored in the receiver's non-removable memory card.

If the problem persists, see the following sections for other solutions.

### **Powering Problems**

The following are some of the most commonly encountered power problems.

#### The receiver does not power up

- The battery may be discharged.
  - Charge the battery overnight. See "Charging the Batteries" on page 32.
- If you are using an external power source, the cable may be disconnected or damaged.
  - Make sure the cable is securely connected and undamaged.
- The receiver may have a defective charger or defective battery.
  - If, after changing the battery or connecting an external power source, the receiver still does not power up, contact your local dealer or Topcon Technical Support for advice.

### **Receiver Problems**

The following are some of the most commonly encountered receiver problems.

#### The receiver cannot establish a connection to a computer or external controller

Cable specific problems:

- The cable is not properly plugged in.
  - Unplug the cable, then securely and properly reconnect it to the receiver.
- The cable is damaged.
  - Use an undamaged cable. Contact a dealer to replace the cable.
- The USB driver is not installed.
  - If you are using a USB cable connection, make sure the USB driver, included on the GPS+ Software CD, is installed on the computer. You can also download the driver from the Topcon support Website at www.topcontotalcare.com.

Generic problems:

- The receiver port used for connection is not in Command mode.
  - a. Connect the receiver to a computer and open TRU (see "Connection" in the *Topcon Receiver Utility* (*TRU*) *Reference Manual*).
  - b. Click Receiver Settings > Ports.
  - c. Change the Input Mode for the port used for connection to cmd.

#### The receiver does not lock on to satellites for a long period of time

- The corresponding receiver options may be disabled or expired (L1/L2, GPS/GLONASS must be on to track satellites).
  - Order a new OAF with the desired options activated to enable or extend validity of the corresponding receiver options. Contact a dealer or visit the Topcon website for details.
  - Refer to the "Receiver Managing" chapter of the Topcon Receiver Utility (TRU) Reference Manual for a detailed description of options.

#### The receiver tracks too few satellites

- The survey is conducted near obstructions (tree canopy, tall buildings, and so forth).
  - Make sure the Multipath Reduction boxes have been enabled.
    - a. Connect the receiver to a computer and open TRU (see "Connection" in the *Topcon Receiver Utility* (*TRU*) *Reference Manual*).
    - b. In TRU, connect to the receiver.
    - c. On the TRU main window, choose **Receiver Settings** ► **Tracking** ► **Adv** tab. Make sure the **C/A code multipath reduction** check box is selected.
- Move to an area free of obstructions, if applicable.

#### The receiver cannot obtain Code Differential and/or RTK solutions

- Incorrect Base coordinates entered.
  - Specify the correct coordinates for the Base station using TRU or another suitable field data collection software.
- There could be some obstruction to the connection.
  - Clear all possible obstructions or relocate the Base so there is a "line-of-sight" path to the Rover.
- The corresponding receiver options may be disabled or expired.

- Order a new OAF with the required options activated to enable or extend validity of the corresponding receiver options.
- Refer to the Topcon Receiver Utility (TRU) Reference Manual for a detailed description of options.
- There are not enough common satellites. In order to obtain a fixed solution, the Base and Rover should track at least five common satellites.
- Check the elevation masks of the Rover and Base receivers; they should be the same. To do this, on the TRU main window, choose Receiver Settings ▶ Tracking ▶ Obs.
- Verify there is a clear view of the sky to allow sufficient satellite tracking.
- A discrepancy exists between the differential standards used at the Base and Rover receivers.
  - Ensure the Base and Rover receivers use the same corrections input/output format:
    - a. Connect the receiver to a computer and open TRU (see "Connection" in the *Topcon Receiver Utility* (*TRU*) *Reference Manual*).
    - b. In TRU, connect to the receiver.
    - c. On the TRU main window, choose **Receiver Settings** > **Ports**.
    - d. Double-click on the port to be configured and make sure the input mode of the Rover matches the format of the Base output mode (i.e. RTCM3).
- Poor satellite geometry (PDOP/GDOP values are too high).
  - Conduct the survey where satellite visibility is better (low PDOP value).
  - Ensure the elevation mask is less than 15 degrees.
  - Increase the PDOP threshold. To do this, on the TRU main window, choose **Receiver Settings** > **Tracking** > **Obs**.
- The elevation mask is above 15 degrees.
  - Lower the elevation mask. To do this, on the TRU main window, choose **Receiver Settings > Tracking > Obs**.
  - Verify there is a clear view of the sky to allow sufficient satellite tracking.

- The modem battery is low.
- The specified baud rate is incompatible with the baud rates the modem supports. The baud rate is the rate at which the
  receiver transmits differential messages to the modem and vice versa.
  - Change the modem's baud rate.
- The Base and Rover modems use different radio link parameters.
  - Configure the Base and Rover radio modems according to the procedures listed in the TRU Reference Manual.
- The distance between the Base and Rover is too far.
  - Close the distance between the Base and Rover.
  - Use repeaters to increase radio coverage.
- There may be a source of radio interference that disrupts radio communications.
  - Change the RF channel (if possible).
- Removing the source of the jamming signal or relocate the radio antennas (if possible).

#### The receiver does not start logging data

- The SD/SDHC card is not properly inserted.
- The receiver's memory is disabled or expired.
  - Make sure the memory option is enabled. For details, see the Topcon Receiver Utility (TRU) Reference Manual.
- The memory card does not have free space.
- Download and/or delete data files to free up space for new files. See "Downloading and Deleting Files" on page 66.
- The file system is not initialized. Initialize the File System on the SD card using TRU. To do this, on the TRU main window, choose File Explorer ▶ Initialize File System.

# **Bluetooth Problems**

The following are some of the most commonly encountered error messages and other problems.

#### TRU error message: Can't find receiver

- The receiver is turned off.
  - Ensure the receiver has power and is turned on.
- Bluetooth is not turned on; the BT LED is off.
  - Reset the receiver to the factory default settings by pressing the Power button for 10 to 15 seconds.
  - You can also turn on power to Bluetooth using TRU. To do this, on the TRU main window, choose Receiver Settings ▶ Bluetooth.
- There is interference.
  - Move the receiver, controller, or computer to an unobstructed location.
- The receiver is too far away.
  - Move the devices closer together.
- The receiver is already connected via Bluetooth to another device.
  - Disconnect the receiver from the other controller or computer.
- The receiver port used for connection is not in Command mode.
  - a. Connect the receiver to a computer and open TRU (see "Connection" in the *Topcon Receiver Utility (TRU) Reference Manual*).
  - b. Click Configuration > Receiver > Ports.

c. Change the Input Mode for the Bluetooth serial port used for connection to cmd.

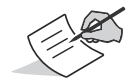

This is the most common cause for this error message. Use TRU to double check the settings for the connection port.

#### TRU error message: Open COM# port failed: Access is denied

- Another application uses the computer port dedicated for connection.
  - Close the application, and then re-connect.
  - Connect the receiver via another, unused computer port.

#### After searching for available devices, none are discovered

- The receiver is not receiving power.
  - Check that the receiver is getting power and is turned on.
  - Check that the power cable is correctly attached to the port if one is being used.
  - Unplug the cable, then securely and properly reconnect it to the receiver.
  - If the power cable is damaged, contact a Dealer to purchase a new cable.

#### Can see the icon for the receiver's Bluetooth module on the computer screen, but cannot connect to it

- Device security settings probably differ.
- Make sure the Bluetooth enabled devices use the same security settings.
- Bluetooth module settings may have changed.

- a. If the settings are changed for the Bluetooth module, remove it from the list of discovered Bluetooth devices using the Bluetooth manager program (supplied with the device used to manage the receiver).
- b. Repeat the search.

### **TRU Problems**

The following is the most commonly encountered TRU problem.

#### TRU cannot connect to the receiver

- The receiver is turned off.
  - Ensure the receiver has power and is turned on.
- If using a cable, the cable's connectors are improperly attached.
  - Check that the cable connector is attached to the correct serial port.
  - Unplug the cable, then securely and properly reconnect it to the receiver.
- If using a cable, the cable is damaged.
  - Use an undamaged cable.
  - Contact a dealer to purchase a new cable.
- If using Bluetooth wireless technology, the incorrect port is selected.
  - Use a computer or receiver that has Bluetooth wireless technology enabled/installed.
  - Make sure the computer and receiver use the correct ports for communication. For the GR-5 receiver, this is Bluetooth serial port A (btsp\a).

# **Cleaning and Storing the Receiver**

- Use a clean cloth moistened with neutral detergent or water.
- Never use an abrasive cleaner, ether, thinner benzene, or other solvents.
- Always make sure the receiver is completely dry before storing it. Dry any moisture with a soft, clean cloth.

# **Getting Customer Support**

If the troubleshooting hints and tips in this operator's manual fail to remedy the problem, contact Topcon Customer Support. For contact information, see "Getting Technical Support" on page 6.

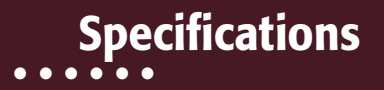

The GR-5 is a Vanguard technology-based GNSS receiver featuring 226 channels and LongLINK wireless technology for small job site operations and cable-free network solutions. This chapter provides specifications for the receiver and its internal components.

# **General Details**

Table 7 lists the receiver's general specifications.

| Physical        |                                                   |  |
|-----------------|---------------------------------------------------|--|
| Enclosure       | Magnesium, IPX 6 extrusion, rainproof             |  |
| Color           | Topcon Yellow and Gray (bumper)                   |  |
| Dimensions (mm) | 158.1 (w) x 253 (h) x 158.1 (d)                   |  |
| Weight          | 1.88 kg with batteries, 1.44 kg without batteries |  |
| Antenna         | Internal                                          |  |
| Battery         | Two external, detachable                          |  |
| Controller      | External                                          |  |

| Mounting              | 5/8-11, quick disconnect                                                        |  |  |  |
|-----------------------|---------------------------------------------------------------------------------|--|--|--|
| Seals                 | Silicon (molding in color)                                                      |  |  |  |
| Keys                  | Two keys:                                                                       |  |  |  |
|                       | Power – On/Off                                                                  |  |  |  |
|                       | <ul> <li>Function – start/stop data logging; switch information mode</li> </ul> |  |  |  |
| LEDs                  | Six LEDs:                                                                       |  |  |  |
|                       | <ul> <li>STAT – satellite and receiver status</li> </ul>                        |  |  |  |
|                       | <ul> <li>REC – record and data status</li> </ul>                                |  |  |  |
|                       | • RX TX – modem status                                                          |  |  |  |
|                       | BT – Bluetooth wireless technology connection status                            |  |  |  |
|                       | BATT (x2) – battery status                                                      |  |  |  |
| Environment           |                                                                                 |  |  |  |
| Operating temperature | -40°C to +70°C                                                                  |  |  |  |
|                       | -30°C to +60°C with integrated batteries                                        |  |  |  |
|                       | 0°C to +45°C charging mode with batteries                                       |  |  |  |
| Storage temperature   | -20°C to +35°C with batteries                                                   |  |  |  |
|                       | -40°C to +75°C without batteries                                                |  |  |  |
| Humidity              | AF% condensing                                                                  |  |  |  |

| Waterproof rating    | IPX7 (1 meter submersion)                          |  |  |
|----------------------|----------------------------------------------------|--|--|
| Dust rating          | IP6X (Fully dust proof)                            |  |  |
| Random vibration     | MIL-STD 202G, Method 214A, Test Curve A, 5.35g RMS |  |  |
| Sinusoidal vibration | SAE J1211:1978 Section 4.7, 4g Peak                |  |  |
| Shock                | IEC 60068-2-27 edition 4, Table A.2<br>25g, 6ms    |  |  |
| Торріе               | 2.0m pole drop                                     |  |  |
| Power                |                                                    |  |  |
| External Batteries   | Li-ion, 3900 mAh, 7.2 V; 2 batteries, detachable   |  |  |
| Battery size         | 133 x 55 x 35 (mm)                                 |  |  |
| Battery weight       | 220 g (1 battery)                                  |  |  |

| Operating time                              | <ul> <li>Modem = off – approx. 20 hours</li> </ul>                                                                                 |  |  |  |
|---------------------------------------------|----------------------------------------------------------------------------------------------------|--|--|--|
| Average with modem "on" and 12 SVs tracked. | <ul> <li>AA-sized battery shells attached to both battery slots and modem<br/>is off – approx. 2.5 hours</li> <li>FH915</li> </ul> |  |  |  |
|                                             | <ul> <li>Receive-only modem – approx. 14 hours</li> </ul>                                                                          |  |  |  |
| Using new batteries,                        | <ul> <li>Transmitting at 250 mW – approx. 12 hours</li> </ul>                                                                      |  |  |  |
| temperature and                             | <ul> <li>Transmitting at 1 W – approx. 10 hours</li> </ul>                                                                         |  |  |  |
| transmitting at 1 Hz rate.                  | Digital UHF II                                                                                                    |  |  |  |
|                                             | Receive-only modem – approx. 14 hours                                                                                              |  |  |  |
|                                             | <ul> <li>Transmitting at 250 mW – approx. 12 hours</li> </ul>                                                                      |  |  |  |
|                                             | <ul> <li>Transmitting at 1 W – approx. 10 hours</li> <li>Satel</li> </ul>                                                          |  |  |  |
|                                             | Receive-only modem – approx. 14 hours                                                                                              |  |  |  |
|                                             | <ul> <li>Transmitting at 250 mW – approx. 12 hours</li> </ul>                                                                      |  |  |  |
|                                             | <ul> <li>Transmitting at 1 W – approx. 10 hours</li> </ul>                                                                         |  |  |  |
| External power                              | 1 port                                                                                                    |  |  |  |
| Input voltage                               | 9 to 21 V DC (for work)<br>10 to 21 V DC (for charge battery)<br>Maximum Charge Current <=2 Amp                                    |  |  |  |

| Consumption                                 | • Modem = off – approx. 2.5 W                                                                                           |  |  |  |
|---------------------------------------------|----------------------------------------------------------------------------------------------------|--|--|--|
| Average with modem "on" and 12 SVs tracked. | <ul> <li>Urban areas with short distance to cell sites and GSM/GPRS is on<br/>– approx. 4.2 W</li> <li>FH915</li> </ul> |  |  |  |
|                                             | • 915 receive-only modem – approx. 3.4 W                                                                                |  |  |  |
| Using new batteries,                        | <ul> <li>915 modem transmitting at 250 mW – approx. 5.0 W</li> </ul>                                                    |  |  |  |
| temperature and                             | <ul> <li>915 modem transmitting at 1 W – approx. 6 W</li> </ul>                                                         |  |  |  |
| transmitting at 1 Hz rate.                  | Digital UHF II                                                                                                    |  |  |  |
|                                             | • Receiver: 3.3 W                                                                                                    |  |  |  |
|                                             | • Receiver + modem (RX mode): <=4.3 W                                                                                   |  |  |  |
|                                             | • Receiver + modem (TX 0.5 W): <=6 W                                                                                    |  |  |  |
|                                             | • Receiver + modem (TX 1 W): <=7 W                                                                                      |  |  |  |
|                                             | Satel                                                                                                    |  |  |  |
|                                             | • Receiver: 3.3 W                                                                                                    |  |  |  |
|                                             | • Receiver + modem (RX mode): <=4.3 W                                                                                   |  |  |  |
|                                             | • Receiver + modem (TX 0.5 W): <=6 W                                                                                    |  |  |  |
|                                             | • Receiver + modem (TX 1 W): <=7 W                                                                                      |  |  |  |
| Battery charge                              | Connect the AC adaptor to charge the internal battery.<br>Available run charge when connected to external battery.      |  |  |  |
| Charging time                               | 6 hours for full charge                                                                                                 |  |  |  |
|                                             |                                                                                                    |  |  |  |

| Table 7. | General | Receiver | Specifications |
|----------|---------|----------|----------------|
|----------|---------|----------|----------------|

| On-board             | Backup battery for timekeeping and almanac data storage; 10 years minimum operation                                                                                                    |  |
|----------------------|----------------------------------------------------------------------------------------------------|--|
| I/O                  |                                                                                                    |  |
| Communication Ports  | A high-speed RS232 serial port (rimmed in black), a USB port<br>(rimmed in yellow), and an internal Bluetooth communication port<br>(port D).                                                                                                    |  |
| Port specifications  | RS232 Serial Port<br>Baud rate: 460800, 230400, 115200 (default), 57600, 38400,<br>19200, 9600, 4800, 2400, 1200, 600, 300<br>Flow control: RTS/CTS<br>Length: 7,8 (default)<br>Stop bit: 1 (default), 2<br>Parity: None (default), Odd, Even<br>Bluetooth port<br>Available<br>USB port<br>Version 1.1 |  |
| Connectors           | Modem Antenna (BNC or reverse polarity TNC depending on modem type), PWR, RS232 Serial, USB                                                                                                    |  |
| MINTER (LED Display) | Six external LEDs (see "Display Panel Operations" on page 19 for<br>details)<br>ON/OFF control input (power button)<br>Data logging control (FUNCTION button)                                                                                                    |  |

| Table 7. | General | Receiver | Specifications |
|----------|---------|----------|----------------|
|----------|---------|----------|----------------|

| Data Features |                                                                                                    |  |  |  |
|---------------|----------------------------------------------------------------------------------------------------|--|--|--|
|               | <ul> <li>Up to 100 Hz update rate for real time position and raw data<br/>(code and carrier)</li> </ul> |  |  |  |
|               | 10cm code phase and 0.1mm carrier phase precision                                                       |  |  |  |
|               | • RTCM SC104 version 2.1, 2.2, 2.3, and 3.0 I/O                                                         |  |  |  |
|               | Multiple Base RTCM                                                                                      |  |  |  |
|               | Geoid and Magnetic Variation models                                                                     |  |  |  |
|               | Different DATUMs support                                                                                |  |  |  |
|               | Output of grid coordinates                                                                              |  |  |  |
|               | CMR and CMR+ support                                                                                    |  |  |  |
| Technology    |                                                                                                    |  |  |  |
|               | <ul> <li>Topcon Vanguard<sup>™</sup> ASIC technology</li> </ul>                                         |  |  |  |
|               | <ul> <li>Fence Antenna<sup>™</sup> Technology</li> </ul>                                                |  |  |  |
|               | • Topcon Advanced Multipath Rejection (AMR)                                                             |  |  |  |
|               | Integrity Monitoring (RAIM)                                                                             |  |  |  |
|               | Topcon Automatic File Rotation Mode (AFRM)                                                              |  |  |  |
|               | Universal Tracking Channels                                                                             |  |  |  |
| NMEA          |                                                                                                    |  |  |  |
| NMEA version  | Ver. 2.1, 2.2, 2.3, 3.0 output                                                                          |  |  |  |

| Table 7. G | ieneral F | Receiver | Specifications |
|------------|-----------|----------|----------------|
|------------|-----------|----------|----------------|

| Messages                                 | GGA, GLL, GNS, GRS, GSA, GST, GSV, HDT, RMC, VTG, ZDA, ROT, GMP, UID, P_ATT |  |  |
|------------------------------------------|-----------------------------------------------------------------------------|--|--|
| Output internal                          | 1Hz standard; 5, 10, 20, 50, 100 Hz optional                                |  |  |
| DGPS                                     |                                                                             |  |  |
| Correction format                        | RTCM SC104 Ver 2.1, 2.2, 2.3, and 3.0                                       |  |  |
| RTCM message type                        | 1, 3, 9, 31, 32, 34; user selectable                                        |  |  |
| Process interval                         | 1Hz standard; 5, 10, 20, 50, 100 Hz optional                                |  |  |
| Output interval for RTCM correction data | 1Hz standard; 5, 10, 20, 50, 100 Hz optional                                |  |  |
| Elevation mask                           | 0 to 90 degrees (independent of data logging)                               |  |  |
| Multi-base DGPS                          | Differential correction select mode: Nearest, Mix, Best (optional)          |  |  |
| RTK                                      |                                                                             |  |  |
| Correction format                        | CMR2/CMR+ (Trimble compatible), RTCM SC104 Ver 2.2, 2.3, or 3.0             |  |  |
| RTCM message type                        | 3, 18, 19, 20, 21, 22; user selectable                                      |  |  |
| Ambiguity initialize                     | OTF (L1, L1/L2)                                                             |  |  |

| Table 7. | General | Receiver | Specifications |
|----------|---------|----------|----------------|
|----------|---------|----------|----------------|

| Baseline Length                 | Up to 50km in the morning and evening.<br>Up to 32km at noon.                  |  |  |  |
|---------------------------------|--------------------------------------------------------------------------------|--|--|--|
| Initialize time                 | 5 seconds to 10 min depending on the base line length and multipath conditions |  |  |  |
| Output interval for<br>CMR/RTCM | 1Hz standard; 5, 10, 20, 50, 100 Hz optional                                   |  |  |  |
| Elevation                       | 0 to 90 degrees (independent of data logging)                                  |  |  |  |
| Solution mode                   | Delay (synchronization)<br>Extrapolation (not synchronized)                    |  |  |  |
| Process interval                | 1Hz standard; 5, 10, 20, 50, 100 Hz optional                                   |  |  |  |
| Data Output                     |                                                                                |  |  |  |
| RTK Corrections                 | TPS, RTCM SC104 v 2.x, 3.x; CMR/CMR+ <sup>a</sup>                              |  |  |  |
| ASCII Output                    | NMEA 0183 version 2.x and 3.x                                                  |  |  |  |
| RTK position data rate (max.)   | 20 Hz                                                                          |  |  |  |
| Measurement data rate<br>(max.) | 20 Hz <sup>b</sup>                                                             |  |  |  |
| Survey Modes                    |                                                                                |  |  |  |

| Base or Rover       | Static<br>Kinematic (Stop and Go)<br>RTK (Real-time Kinematic)<br>DGPS (Differential GPS)<br>WASS/EGNOS DGPS                                                                   |  |  |  |  |
|---------------------|----------------------------------------------------------------------------------------------------|--|--|--|--|
| Survey Accuracy     |                                                                                                    |  |  |  |  |
| Static, Fast Static | For L1 – H: 3mm + 0.8ppm (x baseline length);<br>V: 4mm + 1ppm (x baseline length)<br>For L1+L2 – H: 3mm + 0.5ppm (x baseline length);<br>V: 5mm + 0.5ppm (x baseline length); |  |  |  |  |
| Kinematic RTK       | V. Smith + 0.5ppin (x baseline length)                                                                                                    |  |  |  |  |
| Kinomato, Krik      | V: 30mm + 1.5ppm (x baseline length)                                                                                                    |  |  |  |  |
|                     | For L1+ L2, L1 – H: 10mm + 1.0ppm (x baseline length);<br>V: 15mm + 1.0ppm (x baseline length)                                                                                 |  |  |  |  |
| DGPS                | with User Base – H: 0.4m RMS<br>V: 0.6m RMS<br>with SBAS – H: 1.0m RMS<br>V: 1.5m RMS                                                                                          |  |  |  |  |

| Hot Start<br>Warm Start<br>Cold Start<br>Reacquisition                   | <= 10 sec<br><= 30 sec<br><= 60 sec<br><= 1 sec                                                                                                    |  |  |  |
|--------------------------------------------------------------------------|----------------------------------------------------------------------------------------------------|--|--|--|
| Communication                                                            |                                                                                                    |  |  |  |
| Serial                                                                   | 1 port; Hirose H205-Series (6-pin, multiplex); RS232 RX/TX                                                                                                    |  |  |  |
| USB                                                                      | 1 port; USB Mini B 2.0 (client)                                                                                                    |  |  |  |
| Bluetooth                                                                | v2.1 + EDR                                                                                                    |  |  |  |
| Cellular                                                                 | Yes. Via external Bluetooth-enabled controller or device.                                                                                                    |  |  |  |
|                                                                          |                                                                                                    |  |  |  |
| Survey Accuracy <sup>c</sup>                                             |                                                                                                    |  |  |  |
| Survey Accuracy <sup>c</sup><br>Static, fast-static (post-<br>processed) | L1 only:<br>H: 3 mm + 0.8 ppm (x baseline distance)<br>V: 4 mm + 1 ppm (x baseline distance)<br>L1 +L2:<br>H: 3 mm + 0.5 ppm (x baseline distance)<br>V: 5 mm + 0.5 ppm (x baseline distance) |  |  |  |

| DGPS | H: 0.4 m<br>V: 0.6 m |
|------|----------------------|
| SBAS | H: 1.0 m<br>V: 1.5 m |

a. CMR/CMR+ is a third-party proprietary format. Use of this format is not recommended and performance cannot be guaranteed. Use of industry standard RTCM 3.x is always recommended for optimal performance.

b. 100 Hz operation can be supported for custom applications. For more information, contact your dealer.

c. Accuracy will vary depending on the number of satellites used, obstructions, satellite geometry (PDOP), occupation time, multipath effects, and atmospheric conditions. Performance may be degraded in conditions with high lonospheric activity, extreme multipath, or under dense foliage. For maximum system accuracy, always follow best practices for GNSS data collections.

# **GPS Board Details**

| Receiver Type (set by activating the proper OAF)      |                                                                                                    |  |  |  |
|-------------------------------------------------------|----------------------------------------------------------------------------------------------------|--|--|--|
| Internal board:<br>GR-5                               | GPS: L1/L2 C/A & P (Y) -code, L2C, L5 full wave carrier<br>GLONASS: L1, L2 C/A & P-code full-wave carrier<br>GALILEO: Giove-A, Giove-B (E & E5a)<br>SBAS (WAAS/EGNOS/MSAS) L1 code & carrier |  |  |  |
| Hardware type:<br>country/region/purpose<br>dependent | with FH915+ TX/RX/RP<br>with FH915+ TX/RX/RP + GSM/GPRS<br>with Digital UHF II + GSM/GPRS<br>with Satel UHF + GSM/GPRS                                                                       |  |  |  |
| Receiver Type (set by activating the proper OAF)      |                                                                                                    |  |  |  |
| Internal board:<br>GR-5                               | GPS: L1/L2 C/A & P (Y) -code, L2C, L5 full wave carrier<br>GLONASS: L1, L2 C/A & P-code full-wave carrier<br>GALILEO: Giove-A, Giove-B (E & E5a)<br>SBAS (WAAS/EGNOS/MSAS) L1 code & carrier |  |  |  |
| Tracking                                              |                                                                                                    |  |  |  |
| Number of Channels                                    | 226 channels Vanguard <sup>™</sup> ASIC with patented Universal Tracking<br>Channel Technology <sup>a</sup>                                                                                  |  |  |  |
| Tracked Signals <sup>b</sup>                          | GPS: L1 C/A, L1, L2P(Y), L2, L2C code and carrier<br>GLONASS: L1 C/A, L1P, L2 C/A, L2P code and carrier                                                                                      |  |  |  |

| SBAS                        | WAAS/EGNOS/MSAS/QZSS) L1 code and carrier                                              |  |  |  |
|-----------------------------|----------------------------------------------------------------------------------------|--|--|--|
| Multipath reduction         | Yes, code and carrier                                                                  |  |  |  |
| PLL/DLL setting             | Adjustable bandwidth and order                                                         |  |  |  |
| Smoothing interval          | Adjustable, code and carrier                                                           |  |  |  |
| Data and Memory             |                                                                                        |  |  |  |
| Removable media             | SDHC (Secure Digital High-Capacity) card, removable                                    |  |  |  |
| Capacity                    | Depends on the capacity of the installed SDHC card <sup>c</sup> , currently up to 2 GB |  |  |  |
| Message storage rate (max.) | 20 Hz                                                                                  |  |  |  |

- a. Vanguard ASIC includes two dedicated channels for L-Band signal tracking. The GR-5 receiver does not support L-Band signal tracking.
- b. The GR-5 includes the latest Vanguard ASIC technology, and is capable of supporting planned signals for both Galileo and COMPASS. Support will be incorporated to GR-5 when these constellations have matured and are ready for commercial use.
- c. Recommended cards: Transcend® Ultra Industrial 2 GB, APRO® Industrial 4GB, SanDisk® Ultra II, or Swissbit® Industrial 2GB.

Cinderella days is an option that turns a single frequency, GPS receiver into a dual-frequency, GNSS GLONASS receiver for 24 hours every other Tuesday at GPS midnight. Refer to Topcon's website for more information and specific Cinderella day dates.

# **Bluetooth Module Details**

#### Table 9. Bluetooth Module Specifications

| Range                  | up to 10 m (indoor); up to 20 m (outdoor) |  |  |
|------------------------|-------------------------------------------|--|--|
| Туре                   | Class 2                                   |  |  |
| Service classes        | Miscellaneous                             |  |  |
| Supported profiles     | LM, L2CAP, SDP, SPPP                      |  |  |
| Frequency Country Code | North America and Europe                  |  |  |
| Range                  | up to 10 m (indoor); up to 20 m (outdoor) |  |  |
| Туре                   | Class 2                                   |  |  |
| Service classes        | Miscellaneous                             |  |  |
| Supported profiles     | LM, L2CAP, SDP, SPPP                      |  |  |
| Frequency Country Code | North America and Europe                  |  |  |
| Range                  | up to 10 m (indoor); up to 20 m (outdoor) |  |  |
| Туре                   | Class 2                                   |  |  |
|                        | Miscellaneous                             |  |  |
| Service classes        | Miscellaneous                             |  |  |

#### Table 9. Bluetooth Module Specifications

| Frequency Country Code | North America and Europe                  |  |
|------------------------|-------------------------------------------|--|
| Range                  | up to 10 m (indoor); up to 20 m (outdoor) |  |

[[Do you want to list all of the modem specifications?? We can if you want??]]

### **Connector Specifications**

The GR-5 has one antenna connector for radio transmission/reception and three port connectors for power and data upload/download.

# Radio (Modem) RF Connector

The modem connector (Table 9-1) is a reverse polarity TNC connector for spread spectrum and a BNC connector for Digital and Satel modem.

| Modem              | Туре                    | Signal Type | Dir | Details                                        |
|--------------------|-------------------------|-------------|-----|------------------------------------------------|
| Spread<br>Spectrum | Reverse<br>polarity TNC | Modem I/O   | I/O | RF/GSM<br>input/outputto/from<br>modem antenna |

#### Table 9-1. Modem Connector Specifications

Table 9-1. Modem Connector Specifications

| Modem         | Туре | Signal Type | Dir | Details                                        |
|---------------|------|-------------|-----|------------------------------------------------|
| Digital/Satel | BNC  | Modem I/O   | I/O | RF/GSM<br>input/outputto/from<br>modem antenna |

### **Power Connector**

Rimmed in red, the power connector (Figure 9-1) is a sealed receptacle, 5 pin, ODU part number G80F1C-T05QF00-0000.

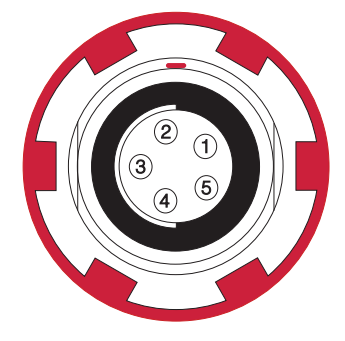

Figure 9-1. Power Connector
Table 9-2 describes power connector specifications.

| Table 9-2 | Power | Connector | Specifications |
|-----------|-------|-----------|----------------|
|-----------|-------|-----------|----------------|

| Number | Signal Name | Dir | Details                |
|--------|-------------|-----|------------------------|
| 1      | Power_INP   | Р   | 9 to 21 volts DC input |
| 2      | Power_INP   | Р   | 9 to 21 volts DC input |
| 3      | Power_GND   | Р   | Ground, power return   |
| 4      | Power_GND   | Р   | Ground, power return   |
| 5      | Aux_Power   | Р   | 9 to 21 volts DC input |

# Serial C-RS232 Connector

Rimmed in black, the serial RS232 connector (Figure 9-2) is a sealed receptacle, 7 pin, ODU part number G80F1C-T07QC00-0000.

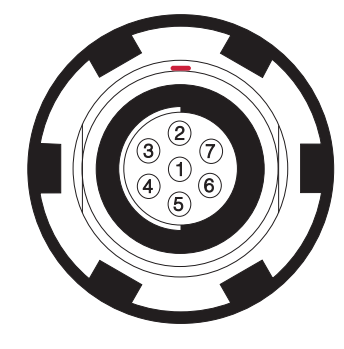

Figure 9-2. Serial RS232 Connector

Table 9-3 gives the RS232 cable connector specifications.

| Number | Signal Name | Dir | Details         |
|--------|-------------|-----|-----------------|
| 1      |             |     | Not used        |
| 2      | GND         | -   | Signal ground   |
| 3      | СТЅ         | I   | Clear to send   |
| 4      | RTS         | 0   | Request to send |

| Table 9-3. | RS232 | Connector | Specifications |
|------------|-------|-----------|----------------|
|------------|-------|-----------|----------------|

| Table 9-3. RS232 Co | onnector Specifications | (Continued) |
|---------------------|-------------------------|-------------|
|---------------------|-------------------------|-------------|

| Number | Signal Name | Dir | Details       |
|--------|-------------|-----|---------------|
| 5      | RXD         | I   | Receive data  |
| 6      | TXD         | 0   | Transmit data |
| 7      |             |     | Not used      |

## **USB Connector**

Rimmed in yellow, the USB connector is a sealed receptacle, 4 pin TPS cable connector (Figure 9-3).

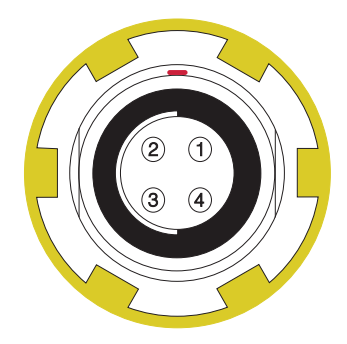

Figure 9-3. USB Connector for GGD Options

Table 9-4 gives the USB connector specifications.

| Table | 9-4. | USB | Specifications |
|-------|------|-----|----------------|
|-------|------|-----|----------------|

| Number | Signal Name | Dir | Details         |
|--------|-------------|-----|-----------------|
| 1      | USB_PWR     | Р   | Bus power input |
| 2      | USB D-      | I/O | Data minus      |
| 3      | USB D+      | I/O | Data plus       |
| 4      | GND         | -   | Ground          |

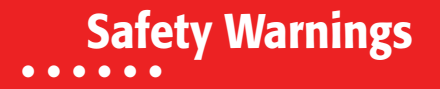

### **General Warnings**

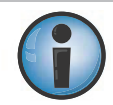

To comply with RF exposure requirements, maintain at least 25cm between the user and the receiver when operating LongLINK technology.

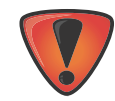

TPS receivers are designed for survey and survey related uses (that is, surveying coordinates, distances, angles and depths, and recording such measurements). This product should never be used:

- Without the user thoroughly understanding this manual.
- After disabling safety systems or altering the product.
- With unauthorized accessories.
- Without proper safeguards at the survey site.
- Contrary to applicable laws, rules, and regulations.

# **Battery Warnings**

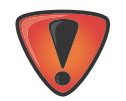

Never attempt to open the casing of the detachable batteries! Lithium-Ion batteries can be dangerous if mishandled!

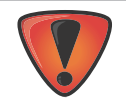

Do not incinerate or heat the battery above 212 degrees fahrenheit (100 degrees celsius). Excessive heat can cause serious damage and possible explosion.

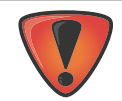

Tampering with the batteries by end users or non-factory authorized technicians will void the battery's warranty.

- Do not disassemble the batteries.
- Do not charge in conditions different than specified.
- Do not use other than the specified battery charger.
- Do not short circuit.
- Do not crush or modify.

## **Receiver Warnings**

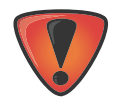

Tampering with the receiver by the end users or non-factory authorized technicians will void the receiver's warranty:

- Do not attempt to open the receiver and modify any of its internal components.
- Do not charge in conditions different than specified.
- Do not short circuit.

# **Usage Warnings**

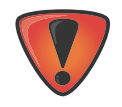

If this product has been dropped, altered, transported or shipped without proper packaging, or otherwise treated without care, erroneous measurements may occur. The owner should periodically test this product to ensure it provides accurate measurements. Inform TPS immediately if this product does not function properly.

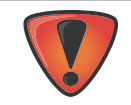

Only allow authorized Topcon warranty service centers to service or repair this product.

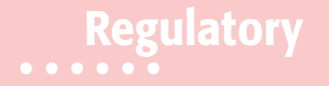

The following sections provide information on this product's compliance with government regulations for use.

# **FCC Compliance**

This equipment complies with FCC radiation exposure limits set forth for uncontrolled equipment and meets the FCC radio frequency (RF) Exposure Guidelines in Supplement C to OET65. This equipment has very low levels of RF energy that it deemed to comply without maximum permissive exposure evaluation (MPE). But it is desirable that it should be installed and operated with at least 30cm and more between the radiator and person's body (excluding extremities: hands, wrists, feet and ankles).

This equipment has been tested and found to comply with the limits for a Class A digital device pursuant to part 15 of the FCC rules. These limits are designed to provide reasonable protection against harmful interference when the equipment is operated in a commercial environment. This equipment generates, uses, and can radiate radio frequency energy and, if not installed and used in accordance with the instruction manual, may cause harmful interference to radio communications. Operation of this equipment in a residential area is likely to cause harmful interference in which case the user will be required to correct the interference at his own expense.

If this equipment does cause interference to radio or television equipment reception, which can be determined by turning the equipment off and on, the user is encouraged to try to correct the interference by one or more of the following measures:

- Reorient or relocate the receiving antenna.
- Move the equipment away from the receiver.
- Plug the equipment into an outlet on a circuit different from that to which the receiver is powered.

Consult the dealer or an experienced radio/television technician for additional suggestions.

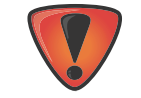

Any changes or modifications to the equipment not expressly approved by the party responsible for compliance could void your authority to operate such equipment.

# **Industry Canada Compliance**

This equipment complies with IC radiation exposure limits set forth for uncontrolled equipment and meets RSS-102 of the IC radio frequency (RF) exposure rules. This equipment has very low levels of RF energy that it deemed to comply without maximum permissive exposure elevation (MPE). Bit it is desireable that it should be installed and operated with at least 30 cm or more between the radiator and person's body (excluding extremities: hands, wrists, feet, and ankles).

This class A digital apparatus complies with Canadian ICES-003.

Cet appareil numérique de la classe A est conforme à la norme NMB-003 du Canada.

This device complies with Industry Canada licence-exempt RSS standard(s). Operation is subject to the following two conditions: (1) this device may not cause interference, and (2) this device must accept any interference, including interference that may cause undesired operation of the device.

Le présent appareil est conforme aux CNR d'Industrie Canada applicables aux appareils radio exempts de licence. L'exploitation est autorisée aux deux conditions suivantes : (1) l'appareil ne doit pas produire de brouillage, et (2) l'utilisateur de l'appareil doit accepter tout brouilage radioélectrique subi, même si le brouillage est susceptible d'en compromettre le fonctionnement.

# **IC RF Radiation Exposure Statement**

When installing, locate or point this device away from the installer, so it does not emit RF field in excess of Health Canada's limits for the general population. Consult Safety Code 6 from Health Canada's website at www.hc-sc.gc.ca/rpb.

# **IC Additional Statement with Detachable Antennas**

This device 9with UHF II modem) has been designated to operate with the antennas listed below and have a maximum gain of 2.4dBi. Antennas not included in this or having a gain greater than 2.4dBi are strictly prohibited for use with this device. The required antenna impedance is 50 ohms.

GR-5 UHF II 2.4dBi whip antenna

Manufacture/Type

420-450 MHz LAIRD or ANTENEX/G420BN

450-470 MHz LAIRD or ANTENEX/G450BN

The device (with FH915 modem) has been designated to operate with the antennas listed below and have a maximum gain of 2.1dBi. Antennas not included in this or having a gain greater than 2.1dBi are strictly prohibited for use with this device. The required antenna impedance is 50 ohms.

GR-5 FH915 2.1dBi Sleeve Dipole Antenna

Manufacture/Type

890-960 MHz LARSEN SPDA17RP918

Connect Type: TNC male reverse polarity

# **Community of Europe Compliance**

The product described in this manual is in compliance with the R&TTE and EMC directives from the European Community.

# **European Community Declaration of Conformity with R&TTE Directive** 1999/5/EC

The following standards were applied: (R&TTE Directive 1999/5/EEC)

- EN 301 489-1 V1.8.1 (2008-04)
- EN 301 489-17 V2.1.1 (2009-05)
- EN 300 328 V1.7.1 (2006-10)
- EN 60950-1: 2006 + A11:2009/A1:2010
- EN 301 489-3 V1.4.1 (2002-08)
- EN 300 440-2 V1.4.1

The following CE mark is affixed to the device:

# CE

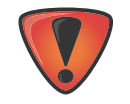

This is a Class A product. In a domestic environment this product may cause radio interference in which case the user may be required to take adequate measures.

# **Declaration of Conformity (R&TTE Directive 1999/5/EC)**

| esky<br>[Czech]      | (Topcon) tímto prohlašuje, že tento (GR-5) je ve shod se základními požadavky a dalšími píslušnými ustanoveními smrnice 1999/5/ES.                                                                                  |
|----------------------|----------------------------------------------------------------------------------------------------|
| Dansk<br>[Danish]    | Undertegnede (Topcon) erklærer herved, at følgende udstyr<br>(GR-5) overholder de væsentlige krav og øvrige relevante krav i<br>direktiv 1999/5/EF.                                                                 |
| Deutsch<br>[German]  | Hiermit erklärt ( <i>Topcon</i> ) dass sich das Gerät ( <i>GR-5</i> ) in<br>Übereinstimmung mit den grundlegenden Anforderungen und den<br>übrigen einschlägigen Bestimmungen der Richtlinie 1999/5/EG<br>befindet. |
| Eesti<br>[Estonian]  | Käesolevaga kinnitab ( <i>Topcon</i> ) seadme ( <i>GR-5</i> ) vastavust direktiivi 1999/5/EÜ põhinõuetele ja nimetatud direktiivist tulenevatele teistele asjakohastele sätetele.                                   |
| English              | Hereby, <i>(Topcon)</i> declares that this <i>(GR-5)</i> is in compliance with the essential requirements and other relevant provisions of Directive 1999/5/EC.                                                     |
| Español<br>[Spanish] | Por medio de la presente ( <i>Topcon</i> ) declara que el ( $GR$ -5) cumple con los requisitos esenciales y cualesquiera otras disposiciones aplicables o exigibles de la Directiva 1999/5/CE.                      |

| [Greek]                 | ΜΕ ΤΗΝ ΠΑΡΟΥΣΑ (Topcon Positioning Systems,<br>Inc.) ΔΗΛΩΝΕΙ ΟΤΙ (GRX1) ΣΥΜΜΟΡΦΩΝΕΤΑΙ<br>ΠΡΟΣ ΤΙΣ ΟΥΣΙΩΔΕΙΣ ΑΠΑΙΤΗΣΕΙΣ ΚΑΙ ΤΙΣ ΛΟΙΠΕΣ<br>ΣΧΕΤΙΚΕΣ ΔΙΑΤΑΞΕΙΣ ΤΗΣ ΟΔΗΓΙΑΣ 1999/5/ΕΚ.  |
|-------------------------|----------------------------------------------------------------------------------------------------|
| Français<br>[French]    | Par la présente ( <i>Topcon</i> ) déclare que l'appareil ( <i>GR-5</i> ) est conforme aux exigences essentielles et aux autres dispositions pertinentes de la directive 1999/5/CE.  |
| Italiano<br>[Italian]   | Con la presente ( <i>Topcon</i> ) dichiara che questo ( <i>GR-5</i> ) è conforme ai requisiti essenziali ed alle altre disposizioni pertinenti stabilite dalla direttiva 1999/5/CE. |
| Latviski<br>[Latvian]   | Ar šo ( <i>Topcon</i> ) deklar, ka ( <i>GR-5</i> ) atbilst Direktvas 1999/5/EK btiskajm prasbm un citiem ar to saisttajiem noteikumiem.                                             |
| Lietuvi<br>[Lithuanian] | Šiuo (Topcon) deklaruoja, kad šis (GR-5) atitinka esminius reikalavimus ir kitas 1999/5/EB Direktyvos nuostatas.                                                                    |
| Nederlands<br>[Dutch]   | Hierbij verklaart ( <i>Topcon</i> ) dat het toestel ( <i>GR-5</i> ) in overeenstemming is met de essentiële eisen en de andere relevante bepalingen van richtlijn 1999/5/EG.        |
| Malti<br>[Maltese]      | Hawnhekk, ( <i>Topcon</i> ), jiddikjara li dan ( <i>GR-5</i> ) jikkonforma mal-<br>tiijiet essenzjali u ma provvedimenti orajn relevanti li hemm fid-<br>Dirrettiva 1999/5/EC.      |

| Magyar<br>[Hungarian]    | Alulírott, (Topcon) nyilatkozom, hogy a (GR-5) megfelel a vonatkozó alapvető követelményeknek és az 1999/5/EC irányelv egyéb előírásainak.                                  |
|--------------------------|----------------------------------------------------------------------------------------------------|
| Polski<br>[Polish]       | Niniejszym, (Topcon), deklaruj, e (GR-5) spenia wymagania zasadnicze oraz stosowne postanowienia zawarte Dyrektywie 1999/5/EC.                                              |
| Português<br>[Portugues] | <i>(Topcon)</i> declara que este <i>(GR-5)</i> está conforme com os requisitos essenciais e outras disposições da Directiva 1999/5/CE.                                      |
| Slovensko<br>[Slovenian] | (Topcon) izjavlja, da je ta (GR-5) v skladu z bistvenimi zahtevami in ostalimi relevantnimi doloili direktive 1999/5/ES.                                                    |
| Slovensy<br>[Slovak]     | (Topcon) týmto vyhlasuje, že (GR-5) spa základné požiadavky a všetky príslušné ustanovenia Smernice 1999/5/ES.                                                              |
| Suomi<br>[Finnish]       | <i>(Topcon)</i> vakuuttaa täten että <i>(GR-5)</i> tyyppinen laite on direktiivin 1999/5/EY oleellisten vaatimusten ja sitä koskevien direktiivin muiden ehtojen mukainen.  |
| Svenska<br>[Swedish]     | Härmed intygar (Topcon) att denna (GR-5) står I<br>överensstämmelse med de väsentliga egenskapskrav och övriga<br>relevanta bestämmelser som framgår av direktiv 1999/5/EG. |

### 💏 ΤΟΡΟΟΓ

### Declaration of Conformity With regard to the R&TTE Directive 1999/5/EC

Topcon Positioning Systems, Inc. declares EC Conformity for the following product:

#### **Product Identification**

| Brand:        | Topcon               |
|---------------|----------------------|
| Model Type:   | HiPeR SR             |
| Model Number: | 1000036-01           |
| Description:  | <b>GNSS</b> Receiver |

#### Manufacturer

| Name:    | Topcon Positioning Systems, Inc.<br>7400 National Drive, Livermore, CA 94550<br>USA |      |                 |  |
|----------|-------------------------------------------------------------------------------------|------|-----------------|--|
| Address: |                                                                                     |      |                 |  |
| Country: |                                                                                     |      |                 |  |
| Tel:     | +1 925-245-8300                                                                     | Fax: | +1 925-245-8581 |  |

#### Means of Conformity

The product was tested and found in conformity with the following Standards:

| ETSI EN 301 489-17 | v2.1.1 | (2009-05  |
|--------------------|--------|-----------|
| ETSI EN 300 440-2  | v1.4.1 | (2010-08) |
| ETSI EN 300 328    | v1.7.1 | (2006-10) |

ETSI EN 301 489-1 v1.8.1 (2008-04) ETSI EN 301 489-3 v1.4.1 (2002-08) CENELEC EN 60950-1:2006:/A1:2010

#### All essential radio test suites have been carried out.

Fraser Smith Director, Product Management, GNSS Topcon Positioning Systems, Inc. July 17, 2012

1325 Tony Hirayama

Managing Director Topcon Europe Positioning B.V. July 17, 2012

#### **EU Representative**

| Name:    | Topcon Europe Positioning B.V.          |      |                               |  |
|----------|-----------------------------------------|------|-------------------------------|--|
| Address: | Essebaan 11, 2908 LJ Capelle a/d lissel |      |                               |  |
| Country: | The Netherlands                         |      | interest of the second second |  |
| Tel:     | +31-10-4585077                          | Fax: | +31-10-4585045                |  |

# **WEEE Directive**

Following information is for EU-member states only:

The use of the symbol below indicates that this product may not be treated as household waste. By ensuring this product is disposed of correctly, to help prevent potential negative consequences for the environment and human health, which could otherwise be caused by inappropriate waste handling of this product. For more detailed information about the take-back and recycling of this product, please contact a supplier where you purchased the product or consult.

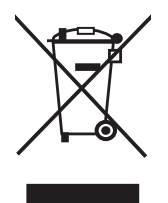

# **Bluetooth Transmission Statements/Compliance**

This Bluetooth device is compliant to the following profiles of the core spec version 2.1/2.1+EDR:

- Baseband
- HCI
- Link Manager
- Radio

The radio has been tested using the maximum antenna gain of 2.3 dBi and the Bluetooth qualification is valid for any antenna with the same or less gain.

### **Korean KC-RF Compliance**

해당 무선설비는 전파혼신 가능성이 있으므로 인명안전과 관련된 서비스는 할 수 없습니다.

무선사양 (Wireless specification): Bluetooth 2.1 + EDR 사용주파수 (Used Frequency): 2402-2480 MhZ 채널 수 (the number of channels): 79 공중선전력 (Antenna Power): 2.1 dBi 변조방식 (Type of the modulation): GFSK, 8PSK

인증정보 (Product ld Code): KCC-CRM-T8S-1000036-01 신청자 (Applicant): Topcon Positioning Systems, Inc. 기기명칭 (Type of equipment): GPS surveying device with Bluetooth radio 모델 이름 (Model Name): GR-5 or GSX2 제조연월 (Year of manufacture): 2012 제조자 및 제조국가 (Manufacturer and country of origin): PC Partner, China 인증자 식별 부호 (Applicant Code): T8S

Korean KC-EMC Class A Statement

이 기기는 업무용 (A 급 ) 전자파 적합기기로서 판매자 또는 사용자는 이 점을 주의하시기 바라며, 가정외의 지역에서 사용하는 것을 목적으로 합니다.

# Warranty

Topcon laser and electronic positioning equipment are guaranteed against defective material and workmanship under normal use and application consistent with this Manual. The equipment is guaranteed for the period indicated, on the warranty card accompanying the product, starting from the date that the product is sold to the original purchaser by Topcon's Authorized Dealers.<sup>1</sup>

During the warranty period, Topcon will, at its option, repair or replace this product at no additional charge. Repair parts and replacement products will be furnished on an exchange basis and will be either reconditioned or new. This limited warranty does not include service to repair damage to the product resulting from an accident, disaster, misuses, abuse or modification of the product.

Warranty service may be obtained from an authorized Topcon warranty service dealer. If this product is delivered by mail, purchaser agrees to insure the product or assume the risk of loss or damage in transit, to prepay shipping charges to the warranty service location and to use the original shipping container or equivalent. A letter should accompany the package furnishing a description of the problem and/or defect.

The purchaser's sole remedy shall be replacement as provided above. In no event shall Topcon be liable for any damages or other claim including any claim for lost profits, lost savings or other incidental or consequential damages arising out of the use of, or inability to use, the product.

<sup>1.</sup> The warranty against defects in a Topcon battery, charger, or cable is 90 days.

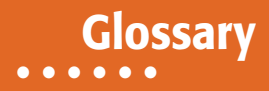

### В

**Base Station** – A GNSS receiver set up over a known point, which is used to derive correction information for nearby Rover (mobile) GNSS receivers.

**Bluetooth**<sup>®</sup> – Often used in place of cables, Bluetooth is open wireless technology for exchanging data over short distances from fixed and mobile devices.

### С

**COMPASS** – BeiDou Navigation Satellite System maintained and operated by China.

### G

**GALILEO** – The satellite system currently being maintained and operated by the European Union (EU) and European Space Agency (ESA).

**GGD** – GPS + GLONASS Dual Frequency signal tracking.

GLONASS - The GLObal NAvigation Satellite System maintained and operated by the Russian Federation.

**GNSS** – Global Navigation Satellite Systems, such as GPS and GLONASS.

GPS – The Global Positioning System maintained and operated by the United States Department of Defense.

### L

L1 – The primary L-band carrier used by GPS and GLONASS satellites to transmit satellite data.

L2 – The secondary L-band carrier used by GPS and GLONASS satellites to transmit satellite data.

**Light-Emitting Diode (LED)** – Used as indicator lights on the receiver to display the status of the receiver's components and control receiver operations.

### Μ

MAGNET Field<sup>™</sup> – Data controller software that is part of the MAGNET software system.

MAGNET Office<sup>™</sup> – Post-processing and CAD solution software for surveying and grade application. It is part of the MAGNET software system.

MINTER – The receiver's Minimum INTERface used to display and control data input and output.

### Ν

**Network RTK –** Collects satellite observations from the reference stations within the network and sends RTK corrections to the Rover.

### 0

Option Authorization File (OAF) – This enables the specific features that a customer purchases.

### Ρ

**Phase Center of Antenna** – The point from which the electromagnetic radiation spreads spherically outward, with the phase of the signal being equal at any point on the sphere.

**Pocket-3D** – Field controller software by Topcon that supports both GNSS and TS.

### R

**Real-Time Kinematic (RTK)** – A precise method of real-time surveying. RTK enables you to check the measurement quality without having to process the data.

Root Mean Square (RMS) – Statistical measure of the magnitude of a varying quantity.

Rover – A mobile GNSS receiver and data collector used for determining location in the field.

### S

**Satellite-Based Augmentation Systems (SBAS)** – Complements existing global navigation systems. SBAS transmits differential corrections and messages for navigation satellites that are within sight of a network or reference stations in a wide area, such as a continent.

**Static Survey** – Typically uses a network or multiple baseline approach for positioning. This method provides the highest accuracy and requires the longest observation times.

### Т

**Topcon Receiver Utility (TRU)** – Hardware configuration software for receivers and peripheral devices. TRU is included on the GPS+ Software CD that accompanied your receiver.

### U

Universal Serial Bus (USB) – A connection standard used by devices, such as a receiver, controller, computer, etc.